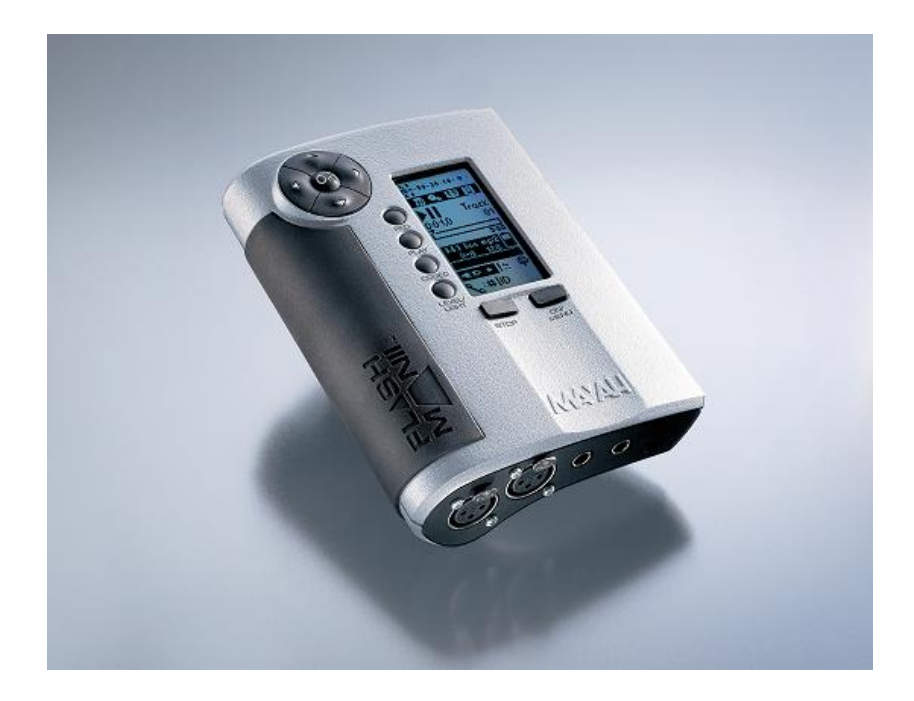

© 2008 MAYAH Communications

MAYAH, FLASHMAN II, FLASHCAST are registered Trademarks. All other trademarks are acknowledge with this.

FLASHMAN II User Manual as of System Software version 2.3.1. Order-No. F-UM001

Revision 11/2008

© 2008 MAYAH Communications For copying this manual, even by extract, an explicit written permission of Mayah Communications GmbH is required.

# **List of Contents**

|          |                            | 0  |  |  |
|----------|----------------------------|----|--|--|
| Part I   | Introduction               | 6  |  |  |
| 1        | What is FLASHMAN II        | 6  |  |  |
| 2        | Scope of Delivery          |    |  |  |
| - 2      | Useful Accessories         |    |  |  |
| 5        |                            | 0  |  |  |
| Part II  | First Start                | 10 |  |  |
| 1        | Before Start               | 10 |  |  |
| 2        | Battery Recharger          |    |  |  |
| 3        | Connectors                 |    |  |  |
| 4        | Buttons                    |    |  |  |
| -        | Buttons                    |    |  |  |
| 5        |                            | 15 |  |  |
| 6        | Switching On And Off       | 15 |  |  |
| Part III | Front panel user Interface | 18 |  |  |
| 1        | Main Screen                | 18 |  |  |
| 2        | Control keys               | 22 |  |  |
|          | Menu key                   | 22 |  |  |
|          | Stop key                   | 22 |  |  |
| 3        | Cursor keys / OK button    | 22 |  |  |
| 4        | Function keys              | 24 |  |  |
|          | Recorder button            | 24 |  |  |
|          | Playback button            | 27 |  |  |
|          | Connect button             | 28 |  |  |
| -        | Back light / Audio button  | 33 |  |  |
| 5        | Menu structure             | 34 |  |  |
|          | Recorder                   | 35 |  |  |
|          | Setun                      | 30 |  |  |
|          | Quality                    | 37 |  |  |
|          | Storage                    | 39 |  |  |
|          | Card                       | 40 |  |  |
|          | Monitor                    | 41 |  |  |
|          | Mixer                      | 41 |  |  |
|          | Setup                      | 45 |  |  |
|          | Audio In                   | 46 |  |  |
|          |                            | 40 |  |  |
|          | Status                     |    |  |  |
|          | Interface                  | 49 |  |  |
|          | Coding                     | 52 |  |  |
|          | Setup                      | 53 |  |  |
|          | Interface                  | 53 |  |  |

|         | Quality                    |                | 59 |
|---------|----------------------------|----------------|----|
|         | System                     |                | 62 |
|         | Configs                    |                | 62 |
|         | LCD                        |                | 64 |
|         | Display                    |                | 65 |
|         | Miscellaneous              |                | 65 |
|         | Switch Off                 |                | 69 |
| Part IV | How to use fo              | r              | 72 |
| 1       | Recording during           | Transmission   | 72 |
| 2       | Playback during T          | ransmission    | 73 |
| Part V  | / Technical specifications |                |    |
| 1       | General Technical          | Specifications | 76 |
|         | Index                      |                | 79 |

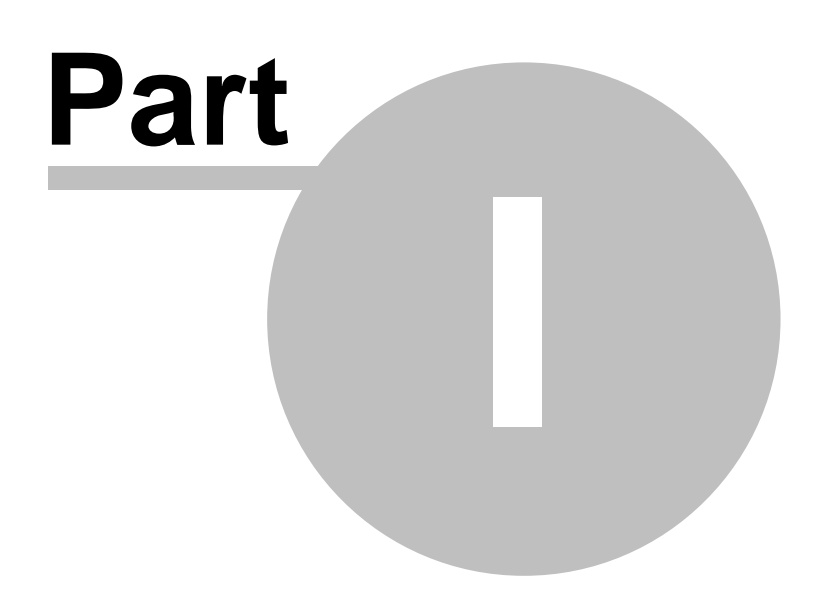

Introduction

# 1 Introduction

Enter topic text here.

# 1.1 What is FLASHMAN II

FLASHMAN II comprises the following general features:

- Recording
- Playback of files
- Transmission
- Recording during Transmission
- Playback during Transmission
- Mixer
- Mobile

For all the features FLASHMAN II was intent to have an 'easy to use' and 'intuitive' User Interface. However, nobody is perfect and therefore serious suggestions to improve this user interface are highly appreciated. For this and any other questions referring FLASHMAN II please contact info@mayah.com.

### a) Recorder

FLASHMAN II can record audio on the following media:

- Standard SD-card (see also chapter Introduction/Useful Accessories)
- Standard USB stick (see also chapter <u>Introduction/Useful Accessories</u>)

The audio input can be recorded from the audio inputs 1 and 2. Since FLASHMAN II is a professional portable audio recorder the audio input supports the features:

- Switching between line and microphone input
- Switchable high pass filter
- Switchable limiter
- Switchable attenuation of -20 dB
- Switchable phantom power of 48 Volts for condenser microphones

The recorded audio can be saved in following formats

- MPEG Layer 2; file format Digas Musifile; file name extension .msf
- MPEG Layer 3; file format BWF; file name extension .mp3
- Linear audio (PCM); file format: BWF; file name Extension .wav
- AAC; file format RAW; file name extension: .aac
- AAC (HE); file format RAW; file name extension: .aac

### b) Player

FLASHMAN II can playback and transmit the recorded files. The audio can be monitored via the headphones and the line output (see also chapter <u>First Start/</u>Connectors).

### c) Transmission

Besides the functionality of recording and playback of files FLASHMAN II also

inherits some of the genes of one of the most powerful professional audio codec CENTAURI II. Therefore live audio or recorded audio can be transmitted and received via the following interfaces:

- Ethernet (IP-transmission)
- 3G/UMTS (optional; IP-transmission; see chapter <u>Introduction/Useful</u> Accessories)
- WLAN (optional; IP-transmission; see chapter Introduction/Useful Accessories)

### d) Recording during Transmission

FLASHMAN II can also record the transmitted audio in linear format. This enables you to protocol all your transmissions.

### e) Playing during Transmission

FLASHMAN II enables to listen to an audio file while another audio is transmitted. Listen to your lately recorded interview while transmitting a parliament debate.

### f) Mixer

The powerful mixer of FLASHMAN II enables you to mix all input and output audio. More info about this

can be found in chapter Front panel user interface/menu/monitor/mixer.

### g) Mobile

Features as

- compact size
- light weight
- powerful rechargeable battery
- support of mobile interfaces such as 3G/UMTS and WLAN
- robust housing
- professional audio input connectors (no adapter necessary)
- ergonomic design
- easy to press buttons

excel the FLASHMAN II as a true mobile device.

# 1.2 Scope of Delivery

- FLASHMAN II (order no. FMII)
- This manual (link: www.mayah.com/content/download/pdfs/manuals/ FLASHMAN II-man\_eng.pdf)
- FLASHMAN II AC/DC international power supply (100-240 VAC, 50 60 Hz) (order no. F-PSU)
- FLASHMAN II rechargeable battery (order no. F-ACC)
- FLASHMAN II battery charger (order no. F-CH)

# 1.3 Useful Accessories

### **Original MAYAH FLASHMAN II Accessories**

- FLASHMAN II case (not available yet)
- FLASHMAN II 3G/UMTS card (Order no. F-3G)
- FLASHMAN II WLAN card (future option; not available yet)

### Other FLASHMAN II Accessories

- SD/SDHC card (for recording)
- PCMCIA adapter for CF memory card (CF = Compact Flash)
- USB stick (for recording)

### Notes:

- If you want to use FLASHMAN II for mobile transmission you need an 3G/ UMTS or a WLAN card.
- If you want to use FLASHMAN II for recording you need either a SD/SDHC card, a PC memory card or an USB storage device

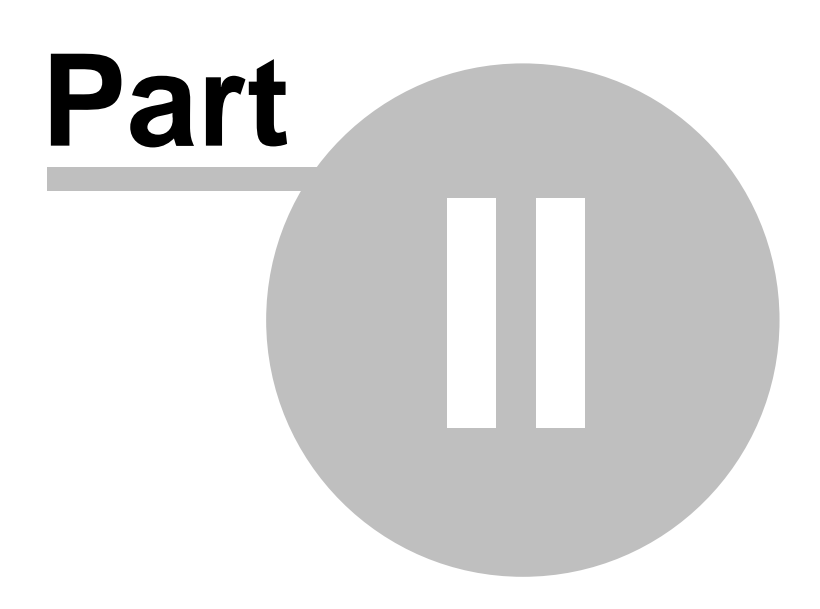

**First Start** 

# 2 First Start

Enter topic text here.

# 2.1 Before Start

- Check if scope of delivery (see chapter <u>Scope of Delivery</u>) is complete with help of the included packing list
- Recharge the original FLASHMAN II battery with the original FLASHMAN II recharger (see also chapter <u>Battery Recharger</u>). Please just use the original FLASHMAN II equipment. MAYAH is not liable for damages caused by none-MAYAH equipment.
- For later recording/playback insert either an SD/SDHC card or USB stick or PCMCIA memory card
- For later mobile transmission insert either the original FLASHMAN II 3G/ UMTS card or the original FLASHMAN II WLAN card

# 2.2 Battery Recharger

The original FLASHMAN II battery charger can be used in a range of • 100-240V

TOU
 and

• 50-60 Hz.

With appropriate adapters this charger nearly can be used world wide.

To enhance lifetime of FLASHMAN II battery it is strongly recommended first to insert the FLASHMAN II battery and afterwards to connect the charger to the AC electricity network.

The charger has got three LED's.

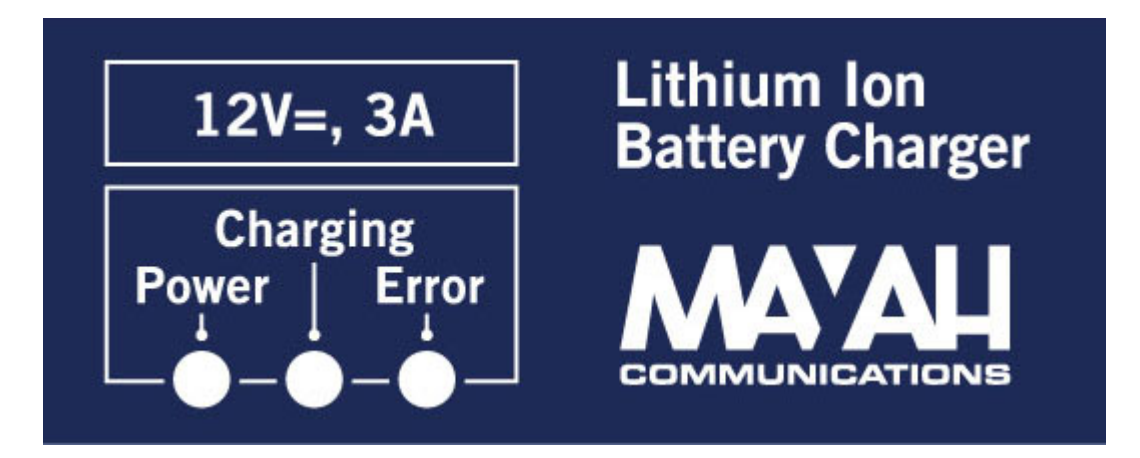

Meaning of LED's:

11

- Power (Green LED): Lights up when charger is connected to electricity network
- Charging (Yellow LED): Lights up during battery charging. When FLASHMAN II battery is fully charged this LED is switched off.
- Error (Red LED): Lights up when charger senses an error or when no battery is placed in the charger. Possible errors are described below.

### Charger errors:

- Output voltage is out of operational range (9-12V)
- Internal temperature of charger is out of range
- Battery is faulty

# 2.3 Connectors

FLASHMAN II has got connectors on the top and bottom side.

### Connectors on the top side

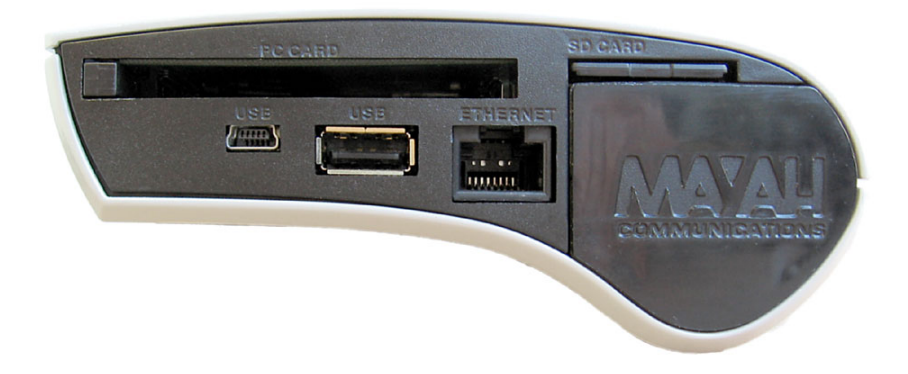

### Slots

### a) Slot for PCMCIA cards

In this slot the following cards can be inserted:

- FLASHMAN II 3G/UMTS card (order no. F-3G) for IP-transmission via 3G/ UMTS
- FLASHMAN II WLAN card for IP-transmission via WLAN
- PC-Memory-card (for recording)

### b) Slot for SD/SDHC card

In this slot any standard SD/SDHC card can be inserted as storage device for recording.

### c) Slot for FLASHMAN II battery

Here the original FLASHMAN II battery can be inserted. This battery enables a

mobile use of FLASHMAN II for a period of about 5 hours, depending on type of use.

### d) Ethernet connector

The RJ45 Ethernet connector can be used for IP-transmission via LAN and WAN.

### e) USB connectors

FLASHMAN II has got two USB ports.

### **USB A-type port**

Here a USB storage device (e.g. USB stick) can be connected. Such a USB storage device can be used as storage device for recording (instead of SD/SDHC card or PC-Memory card).

#### **USB** mini port

This USB mini port is planned to use FLASHMAN II as a client (e.g. as professional sound card for PC).

### Audio connectors on the bottom side

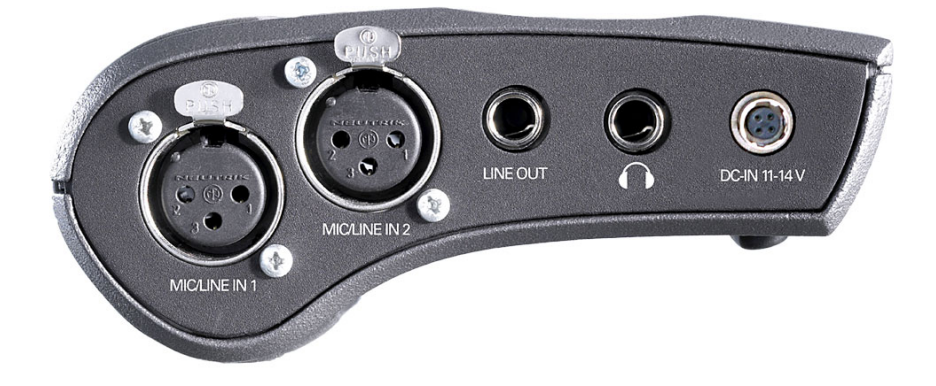

### a) Audio inputs

Two balanced XLR inputs (female) which can be switched between line use and microphone use. 48 Volts phantom power can be activated for condenser microphones.

### b) Audio outputs

Outputs 1 and 2 are unbalanced (!) stereo (!) outputs using a 1/4" headphone stereo plug each. At output 2 the volume can be set via the headphone level (see also Front panel user interface/Functions keys/Audio button).

### c) Power Supply connector (DC in)

Special Hirose HR10 port for FLASHMAN II AC/DC power supply. Just use an original MAYAH FLASHMAN II AC/DC power supply. MAYAH is not liable for damages caused by none-MAYAH equipment.

13

# 2.4 Buttons

Generally FLASHMAN II has got the following buttons:

- Cursor buttons/OK button
- Function buttons
- Front panel rotary knobs
- Control buttons

### a) Cursor buttons / OK button

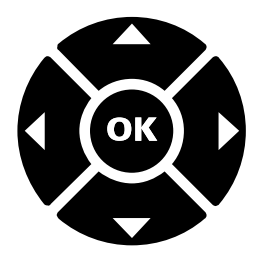

The cursor buttons enables all navigations through the menus. With the OK button the user steps in entry fields (e.g to type in an IP-address) and confirms the complete entry.

In edit fields the < button and the > button have got special meanings:

- Hold the 4 button pressed for 2 seconds changes to delete mode. First character is deleted after 0.5 seconds but the delete speed is increased for 10% for each further character.
- Hold the ▶ button pressed for 2 seconds changes to delete mode. First character is deleted after 0.5 seconds but the delete speed is increased for 10% for each further character.
- b) Function buttons

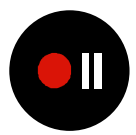

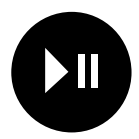

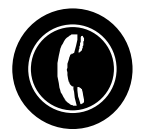

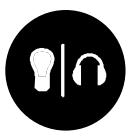

The 4 function buttons have got the following meanings:

- Recorder button Pressing this button starts the recoding functionality of FLASHMAN II (see also Front panel user interface/Functions keys/Recoder button)
- Playback button Pressing this button starts the playback functionality of FLASHMAN II (see also Front panel user interface/Functions keys/Playback button)
- Connect button
   Pressing this button opens a dialog to establish or end connections (see also
   Front panel user interface/Function keys/Connect button)
- Back light/audio button
   Pressing this button opens a dialog to set head phone volume. Holding this
   button for two seconds switches the LCD display back light on and off (see
   also Front panel user interface/Function keys/Back light-audio button)

# c) Control buttons

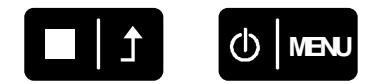

The 2 control buttons have got the following meanings:

- Stop/Escape Pressing this button stops recoding or playback of a file. Furthermore it can be used to escape the current control field. For more info please consult item Front panel user interface/Control keys/Stop key.
- Menu button

Pressing this button for 2 seconds switches on the FLASHMAN II. At running FLASHMAN II it activates the menu mode. For more info please consult item Front panel user interface/Control keys/Menu key.

# 2.5 Graphic User Interface

### a) Menu mode

Menu mode can be opened by pressing the menu button. In menu mode the next menu item can be reached by pressing the menu button once again. When last menu item is reached pressing menu button closes menu mode.

### b) ESC (**1**)

'ESC' means to step back to the next upper level or to close current dialog.

### c) Scrollbars

The scroll bar on right side indicates the position in the referring list. An empty scroll bar means that the whole list is shown on the screen. Scrolling is done by pressing and holding cursor buttons  $\blacktriangle$  and  $\blacktriangledown$ .

### d) Delete/Shift left in edit fields

In a string edit fields holding the  $\triangleleft$  button pressed deletes the character left of the cursor whereas holding the  $\blacktriangleright$  button pressed shift right character (i.e insert spaces).

### e) Typing in strings

In a string edit field can be navigated with cursor buttons  $\blacktriangleleft$  and  $\blacktriangleright$ . A character can be selected with cursor buttons  $\blacktriangle$  and  $\bigtriangledown$ . The succeeding character is shown below and the preceding character is shown above the currently selected one.

### e) Navigation within screens

Elements inside of the screen can be reached by pressing the cursor buttons. Direction of the cursor buttons corresponds to the navigation direction on screen.

# 2.6 Switching On And Off

To switch on FLASHMAN II press and hold the Menu key till back light is on. To prevent accidental switch off this must be done via front panel menu item System/Switch Off.

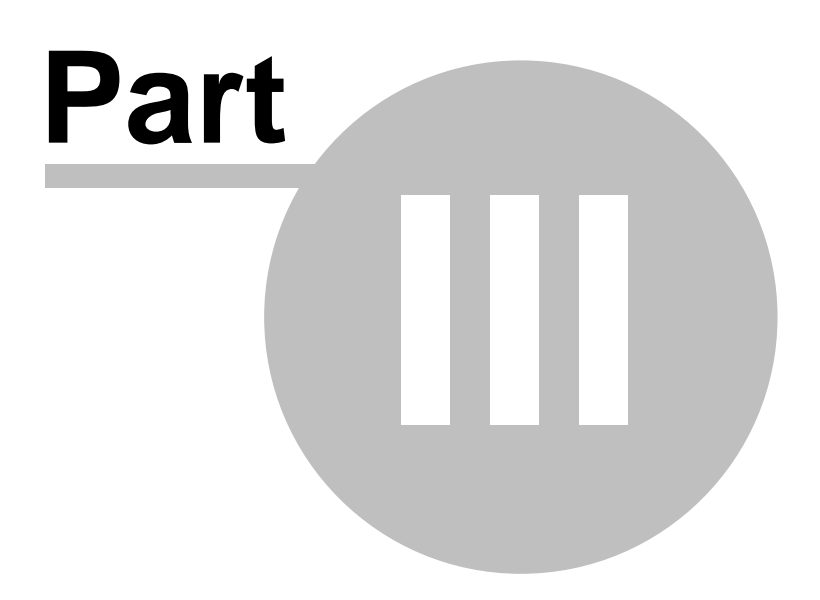

Front panel user Interface

18

# 3 Front panel user Interface

After FLASHMAN II is booted up the following main screen is shown:

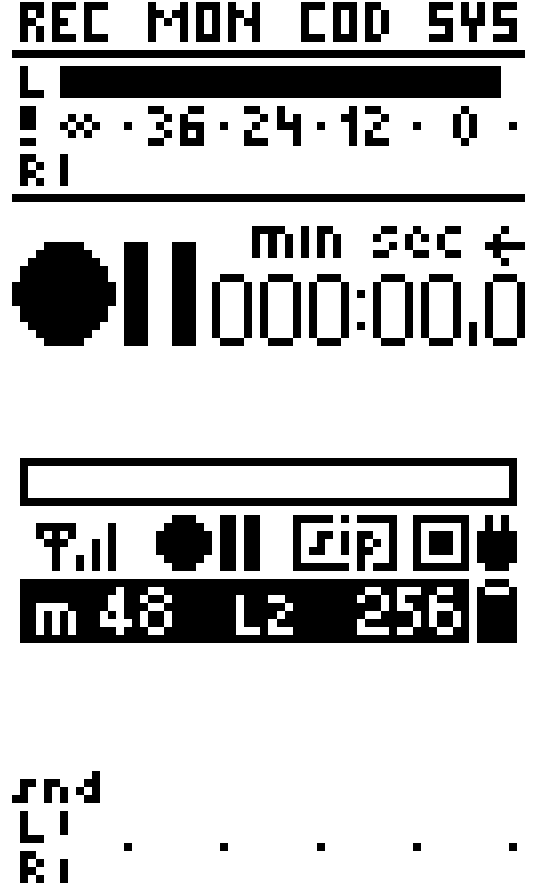

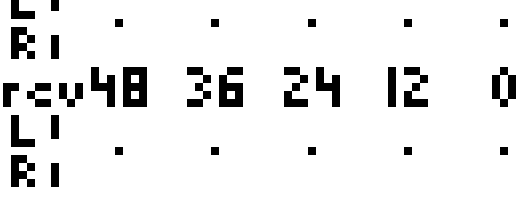

# 3.1 Main Screen

The main screen elements are:

a) Menu bar

# <u>REC MON COD 545</u>

The menu key enables:

- to activate/deactivate the menu mode
- to select main menu items
- For more info please consult chapter Front panel user interface/Control keys/ Menu key.

b) Playback/Recording level meter

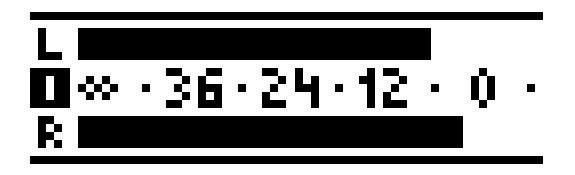

### Note:

A special sign 2 blinking on the left side of the screen between left level and right level signals a overload i.e. audio is <= 0.3 dB to clipping level

it may look like that:

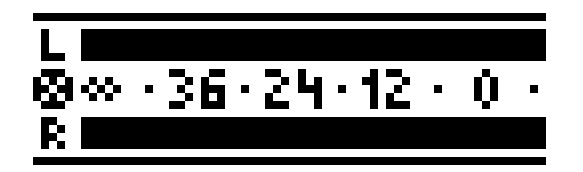

### c) Playback/Recording state and time

For selection of the right track on the selected storage device use the ◀ ▶ cursor keys. With the OK button markers can be set during recording.

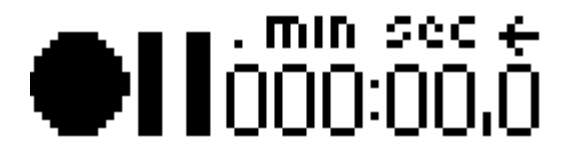

The Playback state can be:

- Playing a track: ► (see also Front panel user interface/Function keys/Playback button)
- Pause the active track: II (see also Front panel user interface/Function keys/Playback button)
- Stop playback: ■
   (see also Front panel user interface/Control keys/Stop key)

The Recording state can be:

- Recording: 

   (see also Front panel user interface/Function keys/Recorder button)
- Pause recording: •

(see also Front panel user interface/Function keys/Recorder button)

- Stop recording:
- (see also Front panel user interface/Control keys/Stop key)

The displayed time can be

- elapsed time; in this case the symbol  $\rightarrow$  is shown above
- remaining time; in this case the symbol  $\leftarrow$  is shown above

### Note:

It can be switched between elapsed / remaining time in the menu item <u>SYS/</u><u>Display</u>.

### Note 2:

Depending on situation the time format is

• minutes:seconds,deci seconds (<h)

or

hours:minutes:seconds (>=h)

The progress bar shows at

- · Playback mode: Percentage of elapsed time to track time
- Recording: Percentage of elapsed time to available record time.
   Note:

The available recording time depends on:

- size of storage device
- max. files size (4 GB)
- bit rate

### Note 2:

Since current storage devices are quite big compared to the size of audio files, often it seems that the percentage state of the progress does not change.

### d) 3G/UMTS signal strength

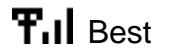

**T**.I Good

- **T** Sufficient
- 🕇 Bad

Blinking symbol means "no 3G/UMTS connectivity".

# e) SIP registration symbol:

This symbol is displayed when FLASHMAN II has successfully registered at a SIP registrar. How to configure SIP is described in chapter Codec/Setup/Interface

## f) Framing state indicator

framed

not framed, but connected

Blinking of the framing state indicator means that FLASHMAN II is currently connecting (connection in progress).

# g) Battery state indicator: e.g. (Battery is fully charged)

h) Power Supply indicator: **W** (Power Supply connected)

i) Coding status bar

# s 48 L2 256

The coding status bar shows the following coding parameter of FLASHMAN II

- Operational mode: mono (m) or stereo (s)
- Sample rate in kHz
- Coding algorithm e.g.
  - L2 for MPEG L2
  - L3 for MPEG L3
  - HE for AAC (HE)
  - LIN for linear
- Bit rate in kbps (only shown for MPEG algorithms)

### j) Send/receive levels

Just visible if a connection is established and framed.

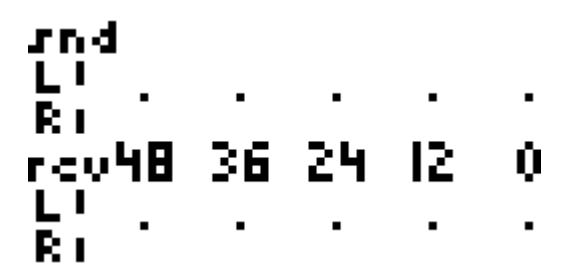

## 3.2 Control keys

The 2 control keys of FLASHMAN II are located below the LCD screen.

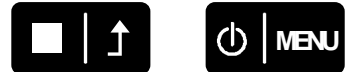

### 3.2.1 Menu key

The Menu key has got the following functionalities:

- Switching on FLASHMAN II Press and hold the Menu key for approximately 2 seconds to switch on FLASHMAN II.
- Enter menu mode If Menu mode is deactivated it can be opened by pressing the menu button.
- Navigation in menu mode In menu mode the next menu item can be reached by pressing the menu button once again i.e. navigation through the menu items
  - Rec (Recorder)
  - Mon (Monitor)
  - Cod (Codec)
  - Sys (System)
- Leaving menu mode When last menu item is reached pressing menu button closes menu mode.

### 3.2.2 Stop key

The Stop key has got the following functionalities:

- Stopping Recording / Playback (■)
   Stopping of Recording / Playback must be confirmed with OK button.
- Escape (1)
   Stepping back to the next upper level or closing current dialog or menu.

# 3.3 Cursor keys / OK button

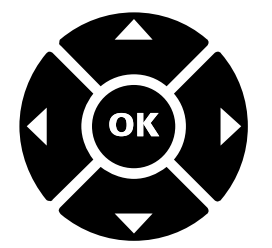

The Cursor keys have got the following functionalities:

- Navigation inside the screens
   Use the ◀ ▶ ▲ ▼ cursor keys to reach the different elements, lists and fields in the miscellaneous setting screens.
- Selection of sub menu item In menu mode a sub menu item can be reached with the ▲▼ cursor keys.
- Selection of track
   In Main screen the right track can be chosen on the selected storage device with the < > cursor keys.
- During playback Cursor keys can be used to jump between markers.
- Typing in characters
   In edit fields text can be edited with help of ▲▼ cursor keys.
   A character can be selected with ▲▼ cursor keys. The succeeding character
   is shown below and the preceding character is shown above the currently
   selected one.

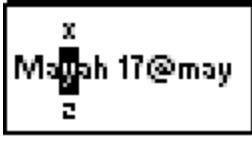

- Deleting character
   In edit fields holding the 

   key pressed deletes the character left of the cursor.
- Insert spaces
   In edit fields holding the button pressed shift right character (i.e insert spaces)..

The OK button has got the following functionalities:

- Confirmation
- Opening selected sub menu items
- Audio In interface

In menu item Monitor/Setup/Audio In with the OK button the selected audio in can be set to

- line in level

or

- microphone level

 Marker (except AAC/AAC (HE) file formats) In main screen markers can be set during recording and playback with OK button.

### 3.4 Function keys

The 4 function keys of FLASHMAN II are located on left side of the LCD screen.

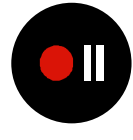

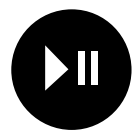

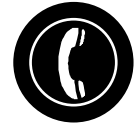

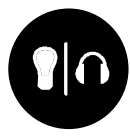

Pressing any function key will close all dialogs and open the screens as described in the following sub chapters i.e. function keys have the highest input priority.

### 3.4.1 Recorder button

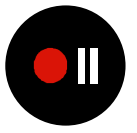

Pressing the Recorder button immediately starts the recorder in standby mode i. e. recorder screen is opened but recording is not started yet. Recording can be started by pressing the recorder button (rec/pause) once again. Storage media and audio quality / format settings can be selected via menu item Recorder/Setup.

Recorder Screen at Recording

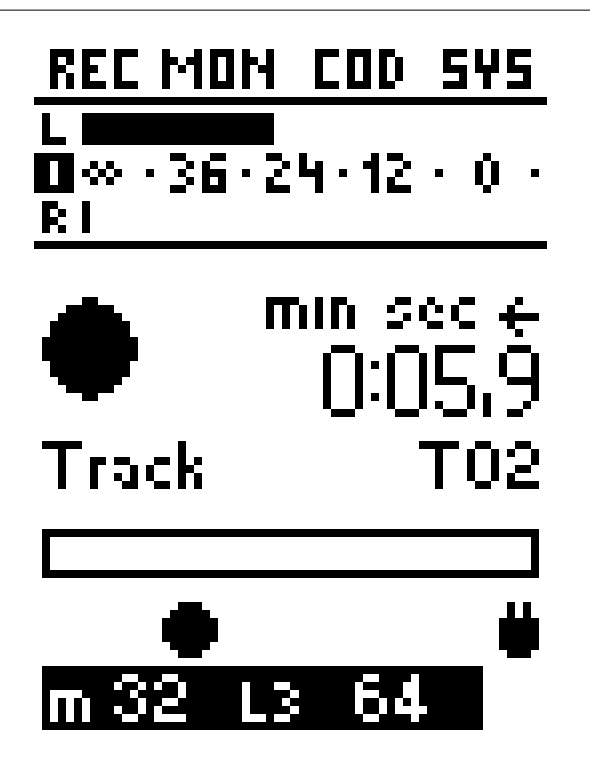

Recorder Screen at Recording Pause

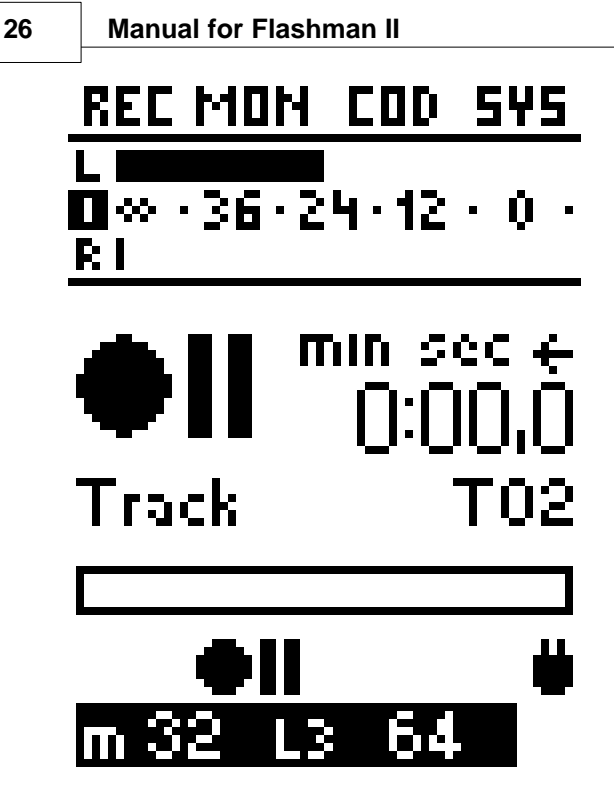

### **Recording functions and features:**

- Pressing the Recorder button toggles between recording and rec/pause mode
  - (● or ●II shown)
- Pressing the Stop key stops recording and finalizes the recording file (■ shown)
- Setting markers (except AAC/AAC (HE) file formats) During the recording a marker can be set by pressing the OK button.
- Coding settings in status bar
  - Operational mode: mono (m) or stereo (s)
  - Sample rate in kHz
  - Coding algorithm
    - \* L2 for MPEG L2
    - \* L3 for MPEG L3
    - \* HE for MPEG-4 HE AACv2
    - \* AAC for MPEG-4 AAC Low Complexity
    - \* LIN for linear

27

- Bit rate in kbps (only shown for MPEG algorithms)

### 3.4.2 Playback button

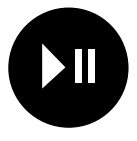

Pressing the playback button starts immediately the playback of the currently selected track.

By default the first track in MAYAH folder of the first inserted storage media is selected.

Another track can be selected by

- pressing cursor buttons ◀ ▶
- via menu item Recorder/Tracks

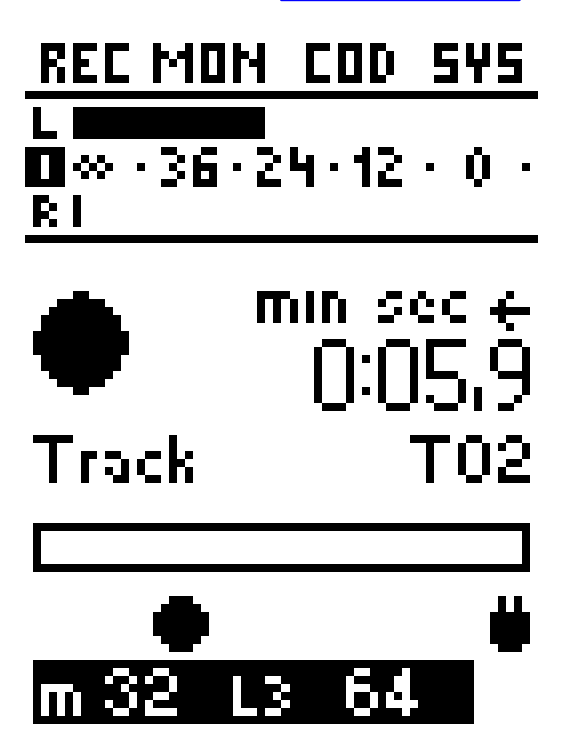

28

### Playback functions and features:

- Pressing the Playback button toggles between play mode and play/pause mode (▶ or ▶|| shown)
- Pressing the Stop key stops playback of file (■ shown)
- Displaying markers Markers are displayed as thin vertical lines on the progress bar.
- Play progress
   Current playback position is shown as 
   on the progress bar.
- Coding settings in status bar
  - Operational mode: Mono (m) or stereo (s)
  - Sample rate in kHz
  - Coding algorithm
    - \* L2 for MPEG L2
    - \* L3 for MPEG L3
    - \* HE for AAC (HE)
    - \* LIN for linear
  - Bit rate in kbps (only shown for MPEG algorithms)

### 3.4.3 Connect button

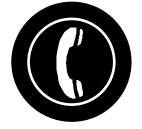

Pressing the connect button opens a dialog with the following items:

- End Call
- Disconnect a currently active connection
- Last
   Possibility to establish one of the last 10 connections
- Phone book
   Possibility to establish, create, edit or delete phone book entries
- Direct Dial Possibility to establish directly IP, 3G/UMTS or WLAN (future option) connections.

a) END (End Call)

# END LRST PH.B DIR connect

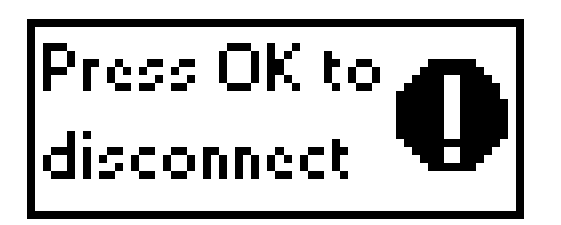

# ¶ul ●|| ⊡iP □ë m 48 L2 256

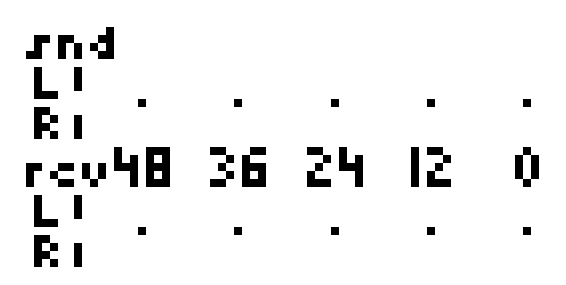

b) Last

30

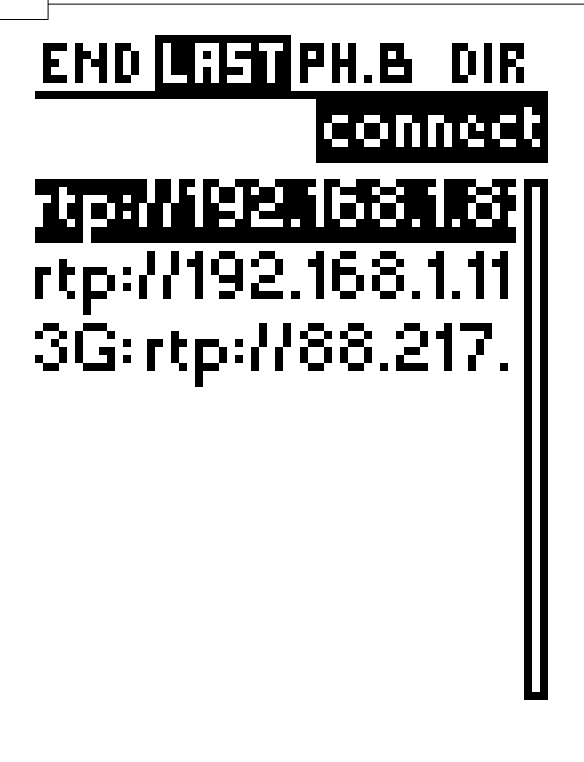

The last 10 connections are stored. Select one with the cursor keys and establish the referring connection with dial.

c) PH. B (Phone book)

# END LAST PH.B DIR connect

Studio Hamburg OB Van12 m G.7 Studio Berlin st Studio New Yor Studio Hamburg Studio New Yor Studio Hamburg

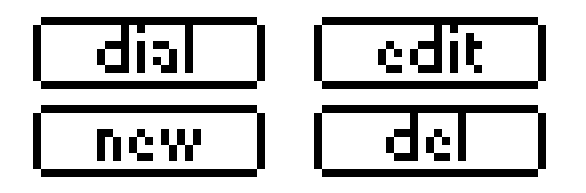

At the phone book screen up to 256 predefined phone book entries can be:

- Dialed (FLASHMAN II establishes a transmission)
- Edited
- Newly created
- Deleted

32

# END LAST PH.B. DIR pb edit Name : Studio Hamburg Settings : unused Interface : Ethernet

EncProfile: AAC HE 64 Ste

save

When a phone book entry is edited or newly created then the following parameters can be set::

- Name (max. 256 chars; 8 chars recommended)
- Settings (optional parameter, usually "unused")
   NOTE: Settings are configurations as described in menu item System/Configurations
- Communication Interface (Ethernet, ISDN, 3/G/UMTS or WLAN)
- Protocol (just available if interface is selected to Ethernet, 3G/UMTS or WLAN)
- Destination: Numbers or IP/SIP-addresses (optional)

### d) DIR (Direct dial)

# END LRST PH.B DIR connect

interface: Ethern protocol: RTP IP-address: 88.211.255.25

Direct dial dialog establishes an IP connection using

• RTP

or

SIP

via the interfaces

- Ethernet
- 3G/UMTS
- WLAN (future option)

# 3.4.4 Back light / Audio button

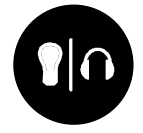

This button has two functionalities:

### a) Back light

Holding of Back light/Audio button for two seconds switches the LCD display back light on and off.

### b) Headphones volume

Pressing the Back light/Audio button opens a pop-up dialog to control the headphones volume and input mute.

Press cursor keys  $\bullet$  to control the volume.

Press OK key to activate / deactivate mute (both inputs).

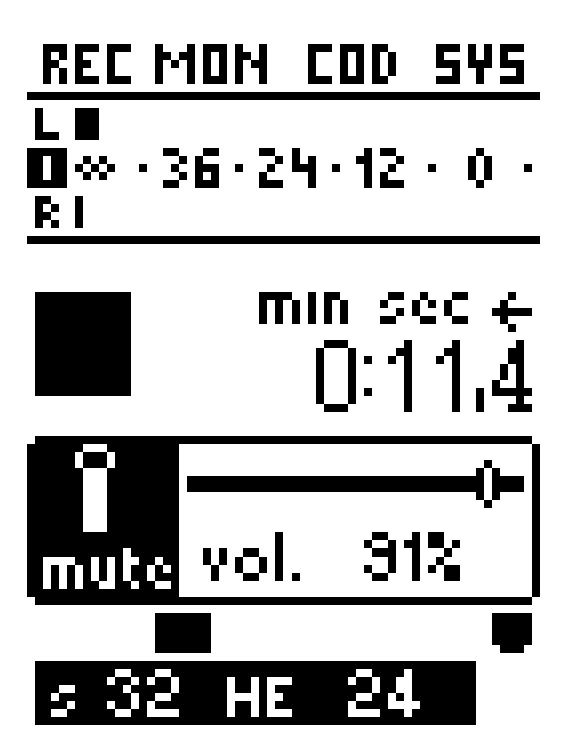

# 3.5 Menu structure

The menu mode can be opened by pressing the menu key . All settings which cannot be done by the function keys can be reached via the menu.

### 3.5.1 Recorder

Here Recording and Playback settings can be done.

## 3.5.1.1 Tracks

In the Tracks menu the desired track for playback can be selected out of the following storage media devices:

- SD Card
- USB (USB storage media)
- PC Card (e.g. Compact Flash card with PCMCIA Adapter)

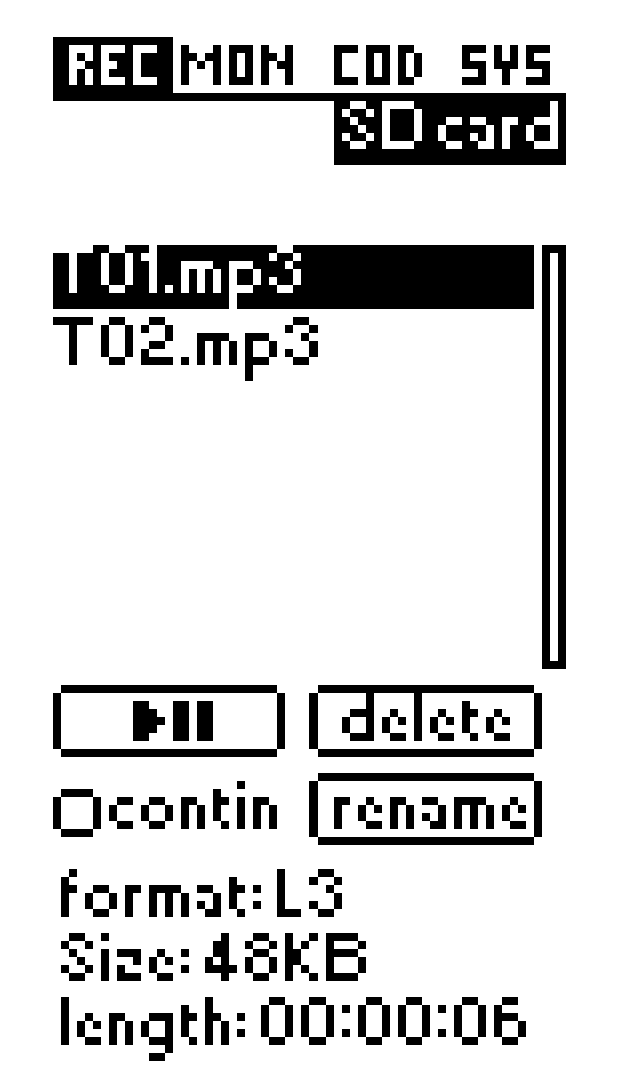

Furthermore the following actions can be done with the selected track:

- Pressing OK button will activate the PLAY/PAUSE icon below. To start playback of the selected track OK button must be pressed once again.
- Delete by pressing the OK button once and then stepping to the "delete" icon
- Rename by pressing the OK button once and then stepping to the "rename" icon

• Continuous play mode can be activated and deactivated by pressing OK. Continuous mode means that all listed tracks will be played continuously starting from the currently selected track to the end of the list.

Also displayed is a following status information:

- audio format •
- size of the selected track (file) in bytes •
- length of the selected track (HH:MM:SS)

### Note:

The last played or recorded track becomes a current default one for further playback operations.

### 3.5.1.2 Setup

36

In this menu item the following recording parameters can be set:

- Quality (i.e. coding algorithm, bit rate, sample rate etc.)
- Storage (selection of the storage media)
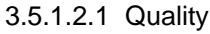

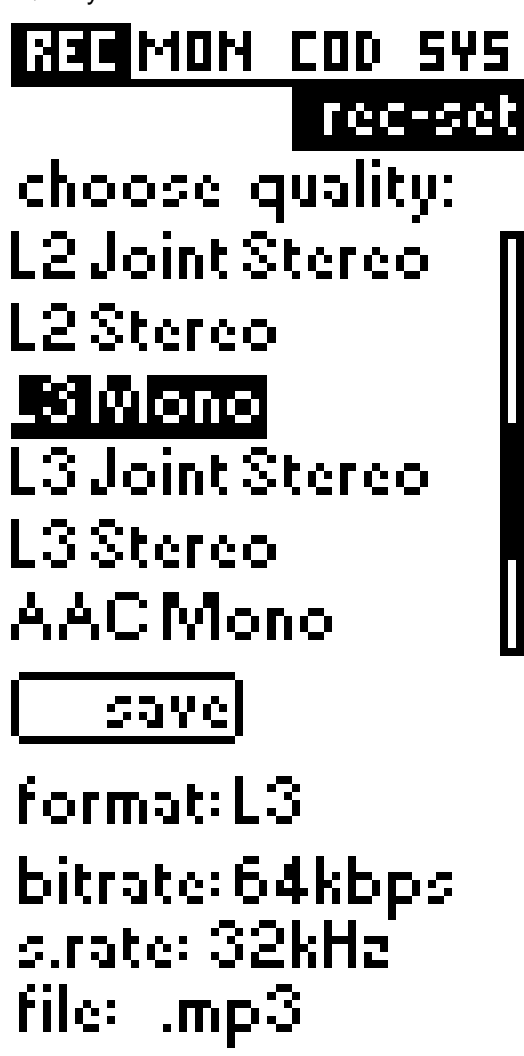

The desired recording quality can be chosen with the cursor buttons  $\blacktriangle \nabla$  and confirmed by pressing the OK button twice.

By factory default the following coding formats can be selected for recording:

- L2 Mono:
  - Algorithm: MPEG L 2
  - Sample rate: 24 kHz
  - Bit rate: 64 kbps
  - Mode: Mono
- L2 Joint Stereo:
  - Algorithm: MPEG L2
  - Sample rate: 32 kHz
  - Bit rate: 128 kbps
  - Mode: Joint stereo
- L2 Stereo:

- Algorithm: MPEG L2
- Sample rate: 48 kHz
- Bit rate: 256 kbps
- Mode: stereo
- L3 Mono:
  - Algorithm: MPEG L3
  - Sample rate: 32 kHz
  - Bit rate: 64 kbps
  - Mode: Mono
- L3 Joint Stereo:
  - Algorithm: MPEG L3
  - Sample rate: 48 kHz
  - Bit rate: 128 kbps
  - Mode: Joint stereo
- L3 Stereo:
  - Algorithm: MPEG L3
  - Sample rate: 48 kHz
  - Bit rate: 192 kbps
  - Mode: Stereo
- AAC Mono:
  - Algorithm: AAC (MPEG 4)
  - Sample rate: 48 kHz
  - Bit rate: 64 kbps
  - Mode: Mono
- AAC Stereo:
  - Algorithm: AAC (MPEG 4)
  - Sample rate: 48 kHz
  - Bit rate: 128 kbps
  - Mode: Stereo
- AAC HE 24 Stereo:
  - Algorithm: AAC (HE)
  - Sample rate: 32 kHz
  - Bit rate: 24 kbps
  - Mode: Parametric stereo
- AAC HE 64 Stereo:
  - Algorithm: AAC (HE)
  - Sample rate: 44.1 kHz
  - Bit rate: 64 kbps
  - Mode: Stereo
- Linear Mono:
  - Sample rate: 48 kHz
  - Bit rate: 768 kbps
  - Mode: Mono
- Linear Stereo:
  - Sample rate: 48 kHz
  - Bit rate: 1,536 kbps (1.5 mbps)

- Mode: Stereo

3.5.1.2.2 Storage

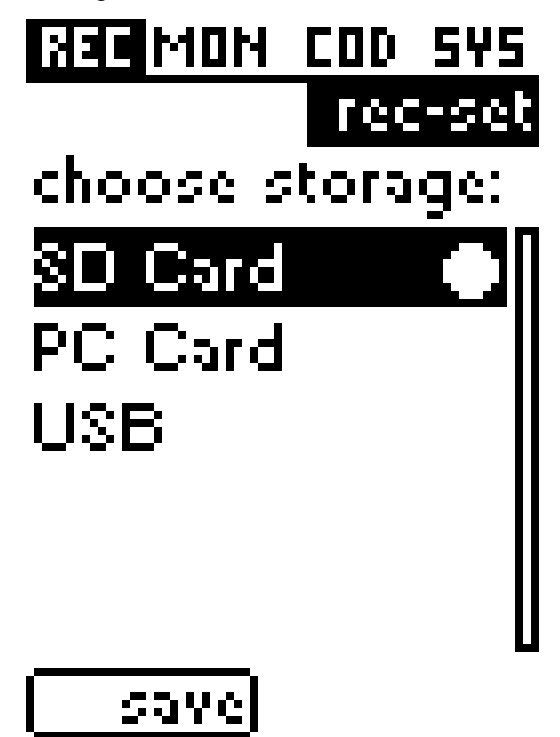

# size: 1.91GB avail: 1.76GB

All detected storage devices are shown. Maximum 3 drives are listed:

- SD card
- USB media
- PC card

If multiple storage devices available, the desired medium for recording can be chosen with the cursor buttons  $\blacktriangle \blacksquare$  and confirmed by pressing OK button twice.

The chosen storage device is indicated by a following symbol:

#### 3.5.1.3 Card

40

The card menu supplies an overview (size, free space available) of all available audio media storage devices:

- SD card
- USB (e.g. USB memory stick)
- PC card (e.g. Compact Flash card with PCMCIA slot adapter)

If storage device is not detected then it's not listed.

Card menu screen

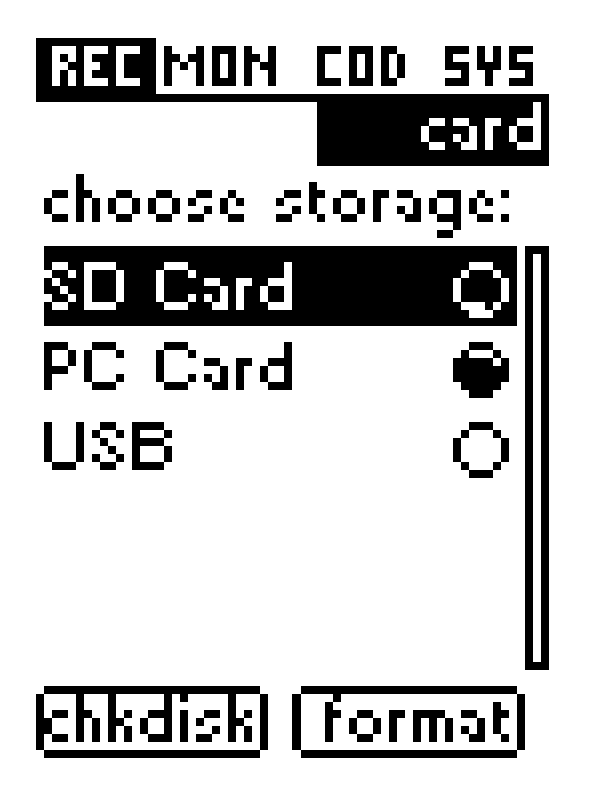

# size: 1.91GB avail: 1.76GB

On top the list of the available storage devices is displayed. Free space is roughly indicated by the appropriate icons.

Exact information of the currently selected storage medium size and available space is displayed below.

If multiple storage devices available, the desired medium can be selected with

the cursor keys  $\blacktriangle \nabla$ .

For every available storage device following utilities can be used:

- chkdisk (Check Disk utility) This utility provides integrity check and error correction of the storage medium. After the check it generates a report on the found and corrected file system integrity errors.
- format (Format Disk utility)

FLASHMAN II can only save files (tracks) on a properly formatted storage media. Usually storage media are preformatted by factory default. If this is not the case this utility provides the possibility to format a storage media and prepare it for use with the FLASHMAN II, as well as with any standard PC or mobile devices.

**WARNING!** Format will delete any contents on the storage media.

## 3.5.2 Monitor

The Monitor menu supports the following:

- Gain adjustment and mixer matrix
- Configuration of audio inputs 1 and 2, as well as choosing a Mixer Mode

#### 3.5.2.1 Mixer

The Mixer menu supports the following features:

- Gain adjustment for 2 audio inputs
- Virtual mixing console (levels & panorama)
- Saving and loading of up to 8 user mixer profiles
- Loading of up to 8 factory mixer profiles

For faster and easier control some mixer levels can be linked together. How this can be done is determined in the Mixer Mode at menu item Monitor/Setup.

#### Structure of dialog and navigation

All mixer screens consist of 2 operational fields:

- mixer menu bar (below recording levels) with the entries:
  - mem
  - gain
  - hp
  - line
  - rec
  - send
- level rotary knobs area

Change between the operational fields is possible with the OK button.

42

In the mixer menu bar the navigation is possible by the **()** cursor keys.

In the rotary knobs' area adjustable levels and pannings can be selected with the **∢** ▶ cursor keys. The currently adjustable levels and panning's are inverted and marked by underscore.

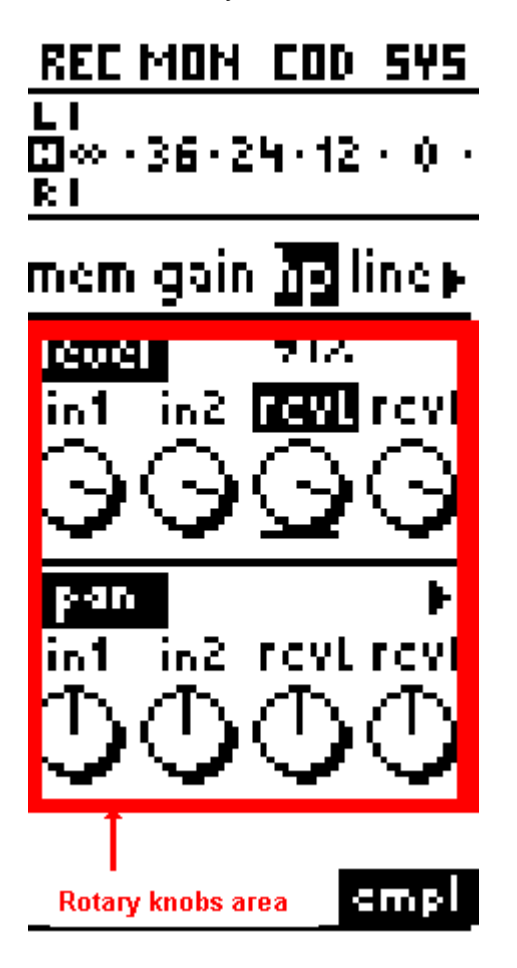

With the  $\blacktriangle \nabla$  cursor keys the level and panning adjustment can be done. The panning or level state of the currently underlined control is shown on the right side as a percentage.

In the diagram shown above the Left Receive level (rcvL) is set for Headphones (hp)

When menu bar item 'mem' is selected it can be changed between factory profiles and user profiles with the  $\blacklozenge$  cursor keys.

<u>REC MON\_COD\_SYS</u> LI ■≪ · 36 · 24 · 12 · 0 · <u>RI</u> **Mem** gain hp line⊧

user <u>factory</u> Imic m 2mic m 1mic m line 2mic m line 2mic m log 2mic s line

#### Note:

## Menu items:

#### a) Mem

At this item 8 User mixer profiles and Factory mixer profiles can be loaded, saved, edited or deleted.

Meaning of the Memory buttons for User profiles:

Load

Selected mixer profile becomes active

#### Save

Current mixer settings are saved in the currently selected mixer profile **Rename** 

Here the currently selected mixer profile can be renamed **Del** 

Clears all the settings in the currently selected mixer profile (i.e. loading such a profile has no effect)

#### b) Gain Adjustment

The gain of the 2 audio inputs can be set.

## c) hp (Headphones)

The level and the panning state of all possible inputs at headphones output can be set.

Levels are shown in the upper row whereas panning's are shown in the bottom row.

Possible inputs for headphones are:

- Audio input 1 and 2
- Decoder level (left and right)
- Decoder level is the level of received audio from the other side of connection.
- Playback level (left and right) This is the level of played files.

#### c) line

The level and the panning state of all possible inputs at line output can be set. Levels are shown in the upper row whereas panning's are shown in the bottom row.

Possible inputs for line output are:

- Audio input 1 and 2
- Decoder level (left and right) Decoder level is the level of received audio from the other side of connection.
- Playback level (left and right) This is the level of played files.

#### d) Rec

The level and the panning state of all possible inputs for recorded audio can be set.

Levels are shown in the upper row whereas panning's are shown in the bottom row.

Possible inputs for recording are:

- Audio input 1 and 2
- Decoder level (left and right) Decoder level is the level of received audio from the other side of connection.

#### e) Send

The level and the panning state of all possible inputs for transmitted audio can be set.

Levels are shown in the upper row whereas panning's are shown in the bottom row.

Possible inputs for send are:

- Audio input 1 and 2
- Playback level (left and right) This is the level of played files.

#### NOTE:

Here is the full Mixer Matrix of FLASHMAN II

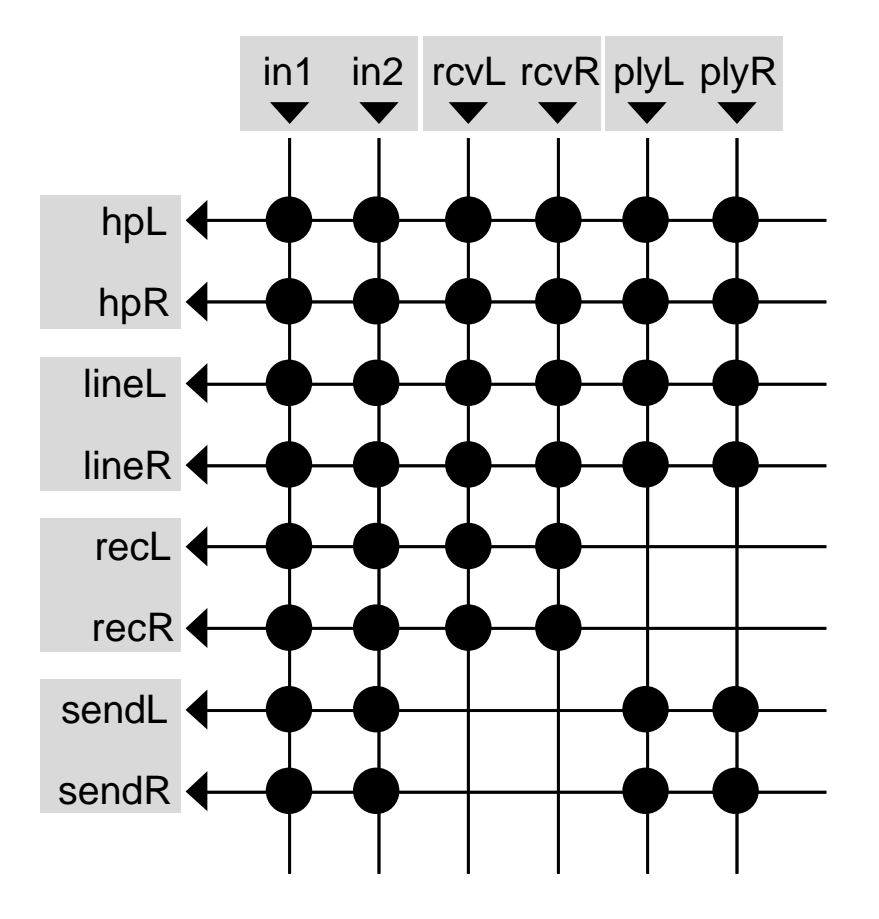

## 3.5.2.2 Setup

Here the following can be set:

- Audio input mode
- Mixer Mode

3.5.2.2.1 Audio In

46

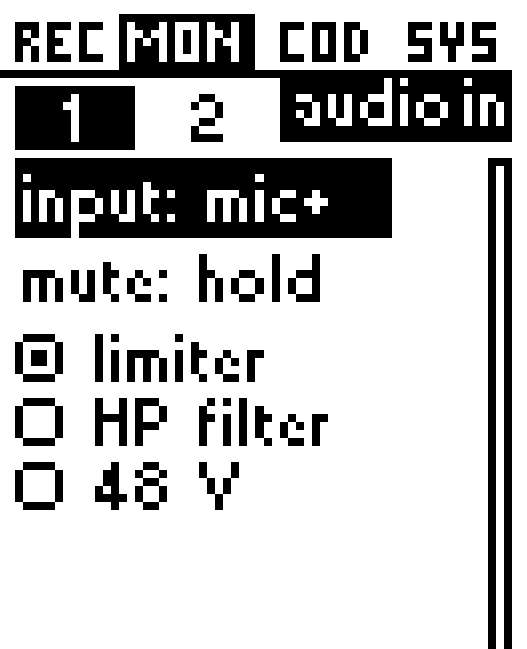

## Audio In (Audio Input mode)

Here can be set how audio input 1 and 2 are used. It can be selected between the inputs with the  $\blacktriangleleft$  b cursor keys.

## a) Input

With OK button a dialog is opened which enables to select one of the following:

- line: line input
- mic: normal microphone input
- mic+: microphone input for high microphone levels (e.g. very loud neighbourhood in football stadiums) or microphones with high output voltage; in this mode microphone input is less sensitive but it can stand very high levels.

## Note:

• At line input the audio signal is attenuated before it's routed to an A/D

converter. Therefore Gain (see <u>Monitor/Mixer</u>) can be set between 10.5 dBu (left position) and 0 dBu (right position)

- At microphone input the audio signal is amplified by a pre-amp first by 46/26 dB. Afterwards the signal is attenuated before it's routed to an A/D converter. Gain (see <u>Monitor/Mixer</u>) can be set approx. between -35.3 dBu (left position) and -43.8 dBu (right position)
- Generally the mic+ input signal is treated similarly as line input signal (i.e. no pre-amp). In opposite to line input the audio signal is amplified before it's routed to an A/D converter. Therefore Gain (see <u>Monitor/Mixer</u>) can be set between -10 dBu (left position) and 0 dBu (right position).

## b) Mute Mode

FLASHMAN II supports the muting of the audio inputs 1 and 2 (see also function key <u>Back light / Audio</u>).

Either

 Hold (default): an audio input can be muted when the referring function button is hold

or

• Toggle: the muting can be toggled between 'on' or 'off' each time the referring function button is pressed.

## c) Limiter

The limiter guarantees that too high audio input levels are not just cut off (which caused big distortions) but softly clipped.

#### d) HP filter

Just available for microphone input This feature prevents that low frequencies at audio input damages audio equipment.

#### e) 48 V

Just available for microphone input 48 V phantom power enables to use FLASHMAN II with condenser microphones

## f) - 20 dB

Just available for microphone input (but not at mic+) This feature enables the attenuate audio input by 20 dB.

3.5.2.2.2 Mix Mode

48

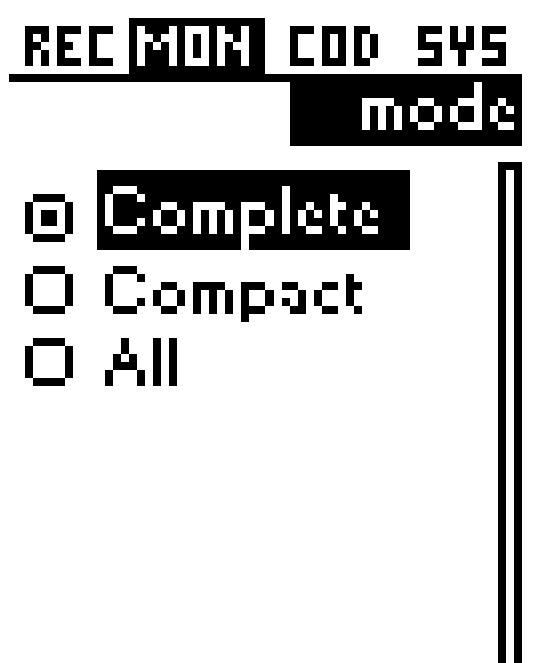

## Mixer Mode

Settings done here affect the menu item Monitor/Mixer.

The mixer mode can be set to:

• All:

Change of the level/pan status of one audio output affects all audio outputs.

• Compact:

The audio outputs for 'record' and 'send' have got the same level and panning settings. The same is true for 'hp' and 'line' outputs.

• Complete:

All mixer levels and pannings can be set independently.

#### Note:

All changes must be confirmed in a OK/Cancel Dialog.

3.5.3 Codec

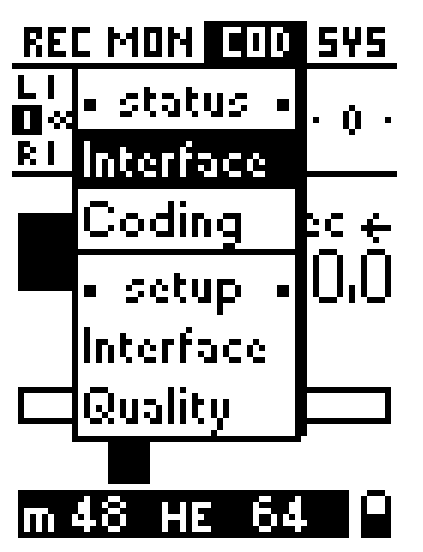

The codec menu supports the following features:

- Status of communication interface and coding during transmission
- Configuration of communication interfaces
- Coding settings (algorithm, sample rate, bit rate, operational mode)

## 3.5.3.1 Status

This screen displays the connection and coding info of the currently active communication interface.

#### 3.5.3.1.1 Interface

The contents of this screen depend on a last used interface or interface currently in use.

The top line shows the interface and remains on screen all the time.

The information area below can be scrolled up and down using the cursor buttons  $\blacktriangle \nabla$ .

#### a) Ethernet

| REC MON COD 545                        |
|----------------------------------------|
| SIGIUS                                 |
| CUFFENT INTEFFACE:                     |
|                                        |
| current protocol:                      |
| RIP                                    |
| connection time :                      |
| 0:00:36                                |
| connection Qty 💠                       |
| good 👘 🚺                               |
| Íocal IP-address:∥                     |
| 192.168.1.21                           |
| remote IP-addr. :                      |
| rto://192.168.1.11                     |
| ··· ·· · · · · · · · · · · · · · · · · |

- current protocol: SIP, RTP
- connection time (if not connected 0)
- connection quality (best, good, sufficient, bad)
- local IP-address
- remote IP-addr.: IP- or SIP-address of connection partner
- input bit rate in kbps
- output bit rate in kbps
- jitter in ms
- lost packets These are packets lost during transmission and cannot be recovered.

dropped packets
 These are packets received in a wrong sequence order. Since delay buffer is
 not big enough these packets cannot be reordered and therefore they're
 dropped. This can be improved by setting a higher delay buffer (see <u>Codec/</u>
 <u>Setup/Interface/Ethernet</u>)

## b) 3G/UMTS

- current protocol: SIP, RTP
- connection type: 3G (UMTS, HSDPA, HSUPA), GSM ( GSM, GPRS, EDGE)
   NOTE:

How detailed the connection type is displayed depends on service provider

- connection time (if not connected 0)
- connection quality (best, good, sufficient, bad)
- signal strength (graphic & text)
  - 3 bars: best
  - 2 bars: good
  - 1 bar: sufficient
  - no bar: bad
  - blinking: no connectivity
- provider: Service provider ID
- current local IP-address (as delivered by provider)
- IP- or SIP-address of connection partner
- input bit rate (IBR) in kbps
- output bit rate (OBR) in kbps
- jitter in ms
- lost packets

These are packets lost during transmission and cannot be recovered.

dropped packets

These are packets received in a wrong sequence order. Since delay buffer is not big enough these packets cannot be reordered and therefore they're dropped. This can be improved by setting a higher delay buffer (see <u>Codec/Setup/Interface/Ethernet</u>)

## e) WLAN (future option)

- current protocol: SIP, RTP
- connection time (if not connected 0)
- connection quality (best, good, sufficient, bad)
- signal strength (graphic & text)
  - 3 bars: best
  - 2 bars: good
  - 1 bar: sufficient
  - no bar: bad
  - blinking: no connectivity
- current local IP-address
- IP- or SIP-address of connection partner
- input bit rate (IBR) in kbps
- output bit rate (OBR) in kbps
- jitter in ms
- lost packets

These are packets lost during transmission and cannot be recovered.

• dropped packets

These are packets received in a wrong sequence order. Since delay buffer is not big enough these packets cannot be reordered and therefore they're

dropped. This can be improved by setting a higher delay buffer (see <u>Codec/</u> Setup/Interface/Ethernet)

## Note:

Parameters shown in this screen cannot be modified.

#### 3.5.3.1.2 Coding

Here the current encoding parameters are displayed for both encoder and decoder. It can be selected between them with ◀ ▶ cursor keys.

REC MON CUD SYS status enc dec algorithm: aac(he) sample rate: 32kHz bitrate: 24 kbps mode:

The coding status displays the following parameters for:

- a) Encoder:
- Algorithm
- Sample rate
- Bit rate
- Mode

b) Decoder:

- Algorithm
- Sample rate
- Bit rate

• Mode

## Note:

Parameters shown in this screen cannot be modified.

## 3.5.3.2 Setup

In this setup menu the following configurations can be done

- · Settings of all possible communication interfaces
- Coding settings (Quality)
- 3.5.3.2.1 Interface

Here all necessary configuration steps can be done for all communication interfaces.

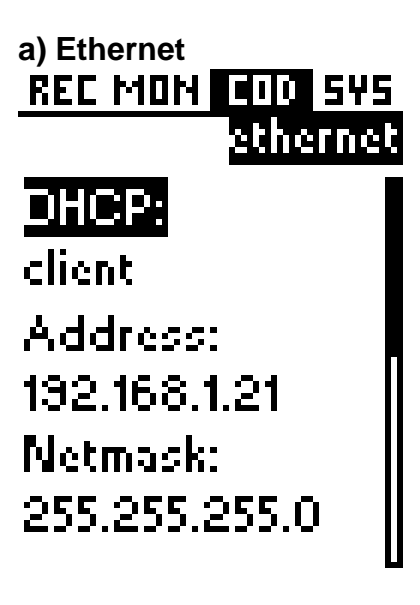

#### DHCP

DHCP (= **D**ynamic **H**ost **C**onfiguration **P**rotocol) enables FLASHMAN II to configure its IP-settings (except of SIP) automatically with help of a DHCP server. To enable DHCP set this parameter to 'client'.

#### Address

- sets the IP address for the appropriate interface. (e.g. 192.168.10.50) if DHCP is deactivated.

#### Netmask

- sets the subnet mask for the appropriate interface. (e.g. 255.255.255.0) if DHCP is deactivated.

#### Gateway

- sets the IP address of the default network Gateway (for the appropriate interface) if DHCP is deactivated.

#### **DNS Server**

- sets the IP address of the DNS (= **D**omain **N**ame **S**ystem) server for the appropriate interface if DHCP is deactivated.

#### Delay

- sets the size of the receive buffer in ms. Max. possible value 5,000 ms.

#### Note:

RTP packets can be resorted if they are received not in the right order. The higher the value is, the more packets can be resorted. Generally receive buffer value should be bigger than average network jitter (see <u>Codec/Status/Interface</u>) **Note 2**:

This delay buffer applies to all IP-based transmissions including Ethernet, 3G and WLAN (future option) interfaces.

#### **SIP (Session Initiation Protocol)**

- configures all the parameters of SIP session.

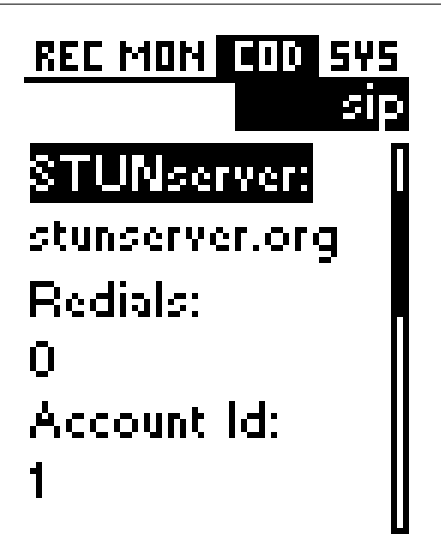

#### Globalproxy

Here the global proxy must be entered. The global proxy is responsible for how SIP requests and messages are handled.

In this field an IP-address or a URL can be entered. This setting is optional.

#### Stunserver

A STUN server (= Simple Transversal of UDP Through NATs) is necessary that a client behind a NAT or NATs can find its public IP address. NAT stands for N etwork Address Translation.

The public IP address is necessary since the SIP device on the other end needs this info to find the local client.

In this field an IP-address or an URL can be entered. This setting is optional.

#### Redials

Here can be set how often FLASHMAN II should try to reestablish a SIP connection not disconnected by itself.

#### Account Id

Here the SIP registration profile can be selected.

#### Account active

Just an active profile causes a registration. However, only an inactive profile can

be changed.

Therefore at a new profile first 'Active' must be set to 'off'. After all registration info is entered 'Active' must be set to 'on' to validate the registration.

## **Account Registrar**

The Registrar is the SIP registration server which resolves the SIP address to a real IP address. The SIP client must register itself to a Registrar first before it can use its service.

In this field an IP-address or an URL can be entered.

The registration comprises the following access data:

- Name
- Password
- Phone Number (just necessary for a few registrars)

#### **Account Phonenr**

Here the phone number of the registration access data can be entered (max. 256 chars). This access data is just necessary for a few registrars.

#### **Account Username**

Here the name of the registration access data can be entered (max. 256 chars).

#### Account Password

Here the password of the registration access data can be entered (max. 256 chars).

#### b) 3G/UMTS

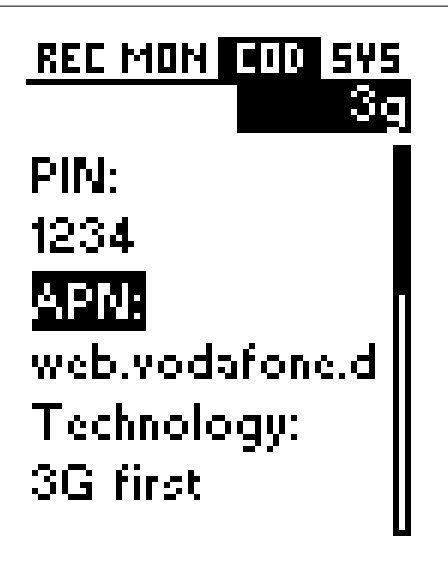

## PIN

PIN number of the SIM card must be entered **Attention!** 

Check if the PIN is entered correctly before insert the 3G/UMTS card. FLASHMAN II provides the PIN to the SIM card automatically. Three false attempts will block the SIM card.

## **APN (Access Point Name)**

e.g. web.vodafone.de for Vodafone Germany

#### Technology

Here can be determined which connection type is prioritized by 3G/UMTS card. Following selection is possible:

- GSM only: connect to GPRS/EDGE networks only
- 3G only: connect to UMTS/HSDPA/HSUPA networks only
- GSM first:: prefer GPRS/EDGE networks
- 3G first: prefer UMTS/HSDPA/HSUPA networks (default)
- No change: keep network once connected
- Auto: card decides

#### Domain

Here behaviour for the preferred domain inside the mobile cell can be set.

• Circuit switched only

- Packet switched only
- Any: Circuit and/or packet switched (default)
- No preference
- No change
- Packet switched attach on demand
- Packet switched detach on demand

#### Frequency

In different parts of the world different frequencies for 3G communication are used. Here the appropriate frequency range can be set.

- Europe (default)
- U.S.

**User** 3G user identification

## Password

User confirmation by password

## Note:

Usually just PIN and APN must be entered.

#### Note 2:

If you are unsure about APN, Username and Password, please contact your mobile service provider.

58

3.5.3.2.2 Quality

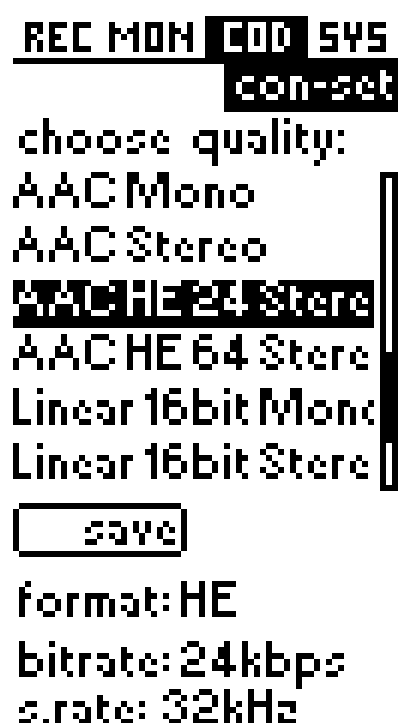

Quality comprises the configuration of the following coding parameters:

- algorithm
- sample rate
- bit rate
- operational mode

The selected quality determines which coding settings are used at a transmission.

By default the following quality profiles are available and can be loaded:

- G.711 (A-law): usually used in Europe
- G.711 (µ-law): usually used in America and Japan
- G.722
- AptX nosync Stereo (optional):
  - Algorithm: AptX no sync
  - Sample rate: 48 kHz
  - Bit rate: 384 kbps
  - Mode: Stereo
- AptX nosync Dual Mono (optional):
  - Algorithm: AptX no sync
  - Sample rate: 32 kHz
  - Bit rate: 256 kbps

- Mode: Dual Mono
- AptX Mono (optional):
  - Algorithm: AptX
  - Sample rate: 32 kHz
  - Bit rate: 128 kbps
  - Mode: Mono
- AptX nosync Mono (optional):
  - Algorithm: AptX no sync
  - Sample rate: 32 kHz
  - Bit rate: 128 kbps
  - Mode: Mono
- EaptX Stereo (optional):
  - Algorithm: Enhanced AptX 16 bit
  - Sample rate: 32 kHz
  - Bit rate: 256 kbps
  - Mode: Stereo
- EaptX Mono (optional):
  - Algorithm: Enhanced AptX 16 bit
  - Sample rate: 48 kHz
  - Bit rate: 192 kbps
  - Mode: Mono
- L2 Mono:
  - Algorithm: MPEG L 2
  - Sample rate: 24 kHz
  - Bit rate: 64 kbps
  - Mode: Mono
- L2 Joint Stereo:
  - Algorithm: MPEG L2
  - Sample rate: 32 kHz
  - Bit rate: 128 kbps
  - Mode: Joint stereo
- L2 Stereo:
  - Algorithm: MPEG L2
  - Sample rate: 48 kHz
  - Bit rate: 256 kbps
  - Mode: stereo
- L3 Mono:
  - Algorithm: MPEG L3
  - Sample rate: 32 kHz
  - Bit rate: 64 kbps
  - Mode: Mono
- L3 Joint Stereo:
  - Algorithm: MPEG L3
  - Sample rate: 48 kHz
  - Bit rate: 128 kbps
  - Mode: Joint stereo

- L3 Stereo:
  - Algorithm: MPEG L3
  - Sample rate: 48 kHz
  - Bit rate: 192 kbps
  - Mode: Joint stereo
- AAC Mono:
  - Algorithm: AAC (MPEG 4)
  - Sample rate: 48 kHz
  - Bit rate: 64 kbps
  - Mode: Mono
- AAC Stereo:
  - Algorithm: AAC (MPEG 4)
  - Sample rate: 48 kHz
  - Bit rate: 128 kbps
  - Mode: Stereo
- AAC HE 24 Parametric Stereo:
  - Algorithm: AAC (HE)
  - Sample rate: 32 kHz
  - Bit rate: 24 kbps
  - Mode: parametric stereo
- AAC HE 64 Stereo:
  - Algorithm: AAC (HE)
  - Sample rate: 44.1 kHz
  - Bit rate: 64 kbps
  - Mode: Stereo
- Linear Mono:
  - Sample rate: 48 kHz
  - Bit rate: 768 kbps
  - Mode: Mono
- Linear Stereo:
  - Sample rate: 48 kHz
  - Bit rate: 1,536 kbps (1.5 mbps)
  - Mode: Stereo

3.5.4 System

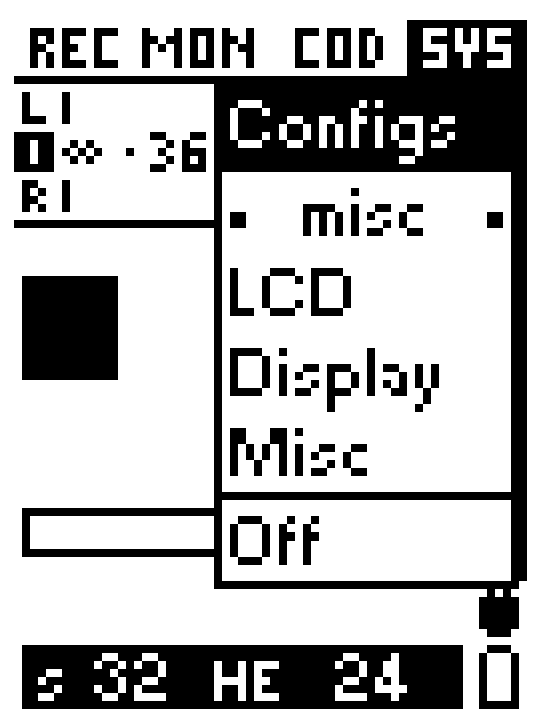

The system menu supports the following features:

- Saving/loading all settings of FLASHMAN II
- Configuration of some general settings which are usually set once
- Switching FLASHMAN II off

## 3.5.4.1 Configs

The configurations menu enables to save all current settings of FLASHMAN II in a 'macro'. Such a macro can be used to restore easily a former scenario e.g. it is not necessary to remember mixer, codec and other settings to reestablish the transmission scenario to your studio last week.

Max. 50 configuration macros can be saved.

Automatically the configuration of the last connection is saved in a macro called 'last dial...'.

62

## REC MONICOD 595 system astrial (1) last dial 2(2)

last dial 3 (3)

use <u>rename</u> new del

A configuration can be selected with the cursor keys  $\blacktriangle \nabla$ . The currently selected configuration macro is highlighted (e.g. in picture above "03-Ethernet - Studio 1")

Following features are available:

#### a) Use

"Use" executes the currently selected configuration.

To prevent misuse the user will be asked if he/she really wants to execute this configuration.

#### b) Rename

Rename selected configuration

#### c) New

Save all current settings of the FLASHMAN II in a macro. First the name of the macro is been requested which can be 128 chars long.

## d) Del

Deletes an already existing configuration macro in the list. To prevent misuse the user will be asked if he/she really wants to delete this configuration.

## 3.5.4.2 LCD

This menu item enables to:

• Switch on or off the back light of the front panel Note:

In main screen holding of Back light/Audio button for two seconds also switches the LCD display back light on and off.

Adjust the contrast of the LCD display with the cursor buttons

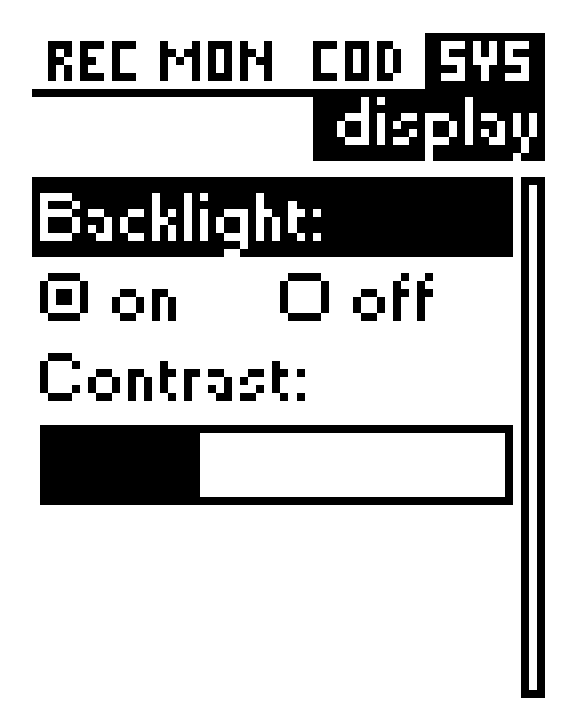

## 3.5.4.3 Display

This menu item enables to:

• Set file playback time display to "elapsed time" or "remaining time" (default)

## 3.5.4.4 Miscellaneous

At Miscellaneous menu item the general settings of FLASHMAN II can be set or requested.

The different items can be selected via a list box with the cursor buttons  $\blacktriangle \nabla$ . The currently chosen item is highlighted.

The scroll bar on right side indicates the position in the referring list. An empty scroll bar means that the whole list is shown on the screen.

The miscellaneous start screen looks like:

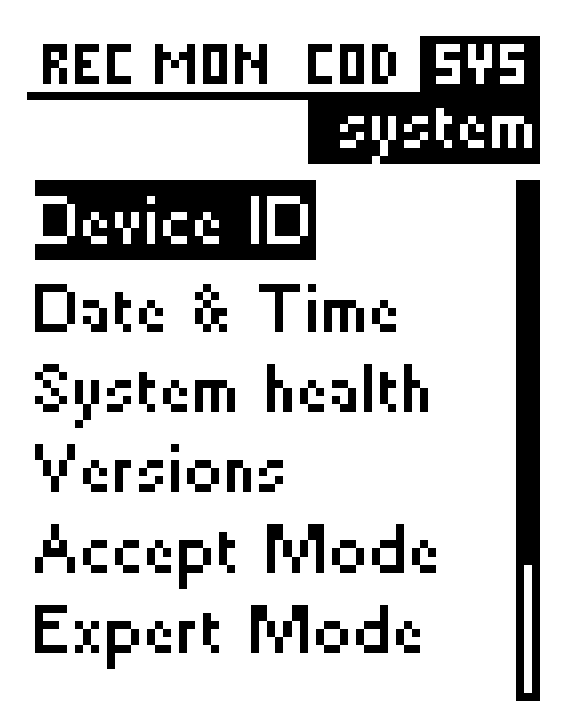

a) Device ID

This screen enables to edit the name of FLASHMAN II (max. 128 characters). Furthermore the serial number can be requested but not changed.

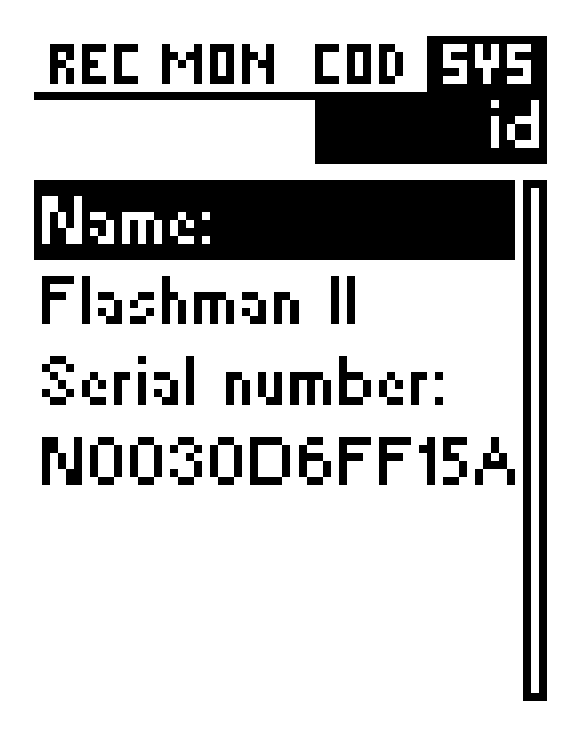

## b) Date & Time

This screen enables to:

- Set time
- Set date
- Set time format Selection between:
   12 h AM/PM

- 24 h

- Set date format Selection between:
  - YYYY-MM-DD (Year-month-day)
  - MM/DD/YYYY (Month/Day/Year)
  - DD.MM.YYYY (Day.Month.Year)

## REC MONICOD **SYS** time

Date: 2008-11-04

Time: 16:14:00 Date Format: Y-M-D

## c) System health

This screen informs about the following system parameters:

- Temp: System temperature
- PSU (power supply unit) informs about power supply state:
   on at AC supply
  - n.a. at battery supply
- Bat: remaining battery capacity as percentage value
- Time:
  - Calculated remaining battery capacity in hours and minutes at battery supply
  - n.a. at AC supply

## d) Versions

Here the firmware version of the FLASHMAN II is displayed.

## e) Accept Mode

Here can be set if incoming calls (via Ethernet, UMTS/3G or WLAN) are accepted

• automatically (default)

or

• manually

## f) Expert Mode

Here can be set if FLASHMAN II runs in either

• Expert Mode (default)

or

User Mode

In User Mode the front panel menu tree is simplified.

## g) Timeouts

Here the following timeouts can be set:

Disconnect:

This timeout defines the period (in seconds) after which a connection is dropped if no valid framing is achieved. Ideally, it should be set higher than the Stat. framing timeout value.

Its default value is 45 seconds.

Note:You can enter values other than those shown, but the maximum possible value is 9,999 seconds.

 Stat. framing (usually have no meaning at IP transmissions) This timeout defines the period (in seconds) after which FLASHMAN II switches automatically to G.722 SRT coding at non-IP-transmissions.

#### Remote control

This timeout defines the period (in seconds) after which an idle IP remote control session is closed automatically. The default value is 100 seconds. **Note:** 

This timeout can be helpful if a remote session was interrupted by the network (e.g. faulty switch) and new remote control attempts are blocked by FLASHMAN II since it is 'convinced' it is still remote controlled (but it isn't).

## • AJC

The feature AJC (= Automatic Jitter Compensation) provides an automatic adaptation of the IP transmission to network capabilities when using the interfaces Ethernet, 3G or WLAN (future option). The AJC optimizes the following parameters at:

#### Encoder side:

The information provided by the peer via RTCP is used for evaluating the network capabilities.

If applicable the packet size is increased first, to improve the transmission. Please keep in mind that a bigger packet size results in less IP overhead. If increasing packet size does not lead to satisfactory results then secondly the encoder bit rate will be reduced automatically.

#### Decoder side

If necessary the audio delay is increased to adapt the transmission to given network conditions.

Increasing the audio delay is achieved by increasing the receive buffer. **Note:** 

For both encoder and decoder the following parameters can be set independently:

a) mode: AJC is switched on or off. (default: on)

b) period: Set evaluation time (by default 30 seconds)

68

## 3.5.4.5 Switch Off

To Prevent accidental switch off this must be done via this menu item.

"Switch OFF" dialog looks like this:

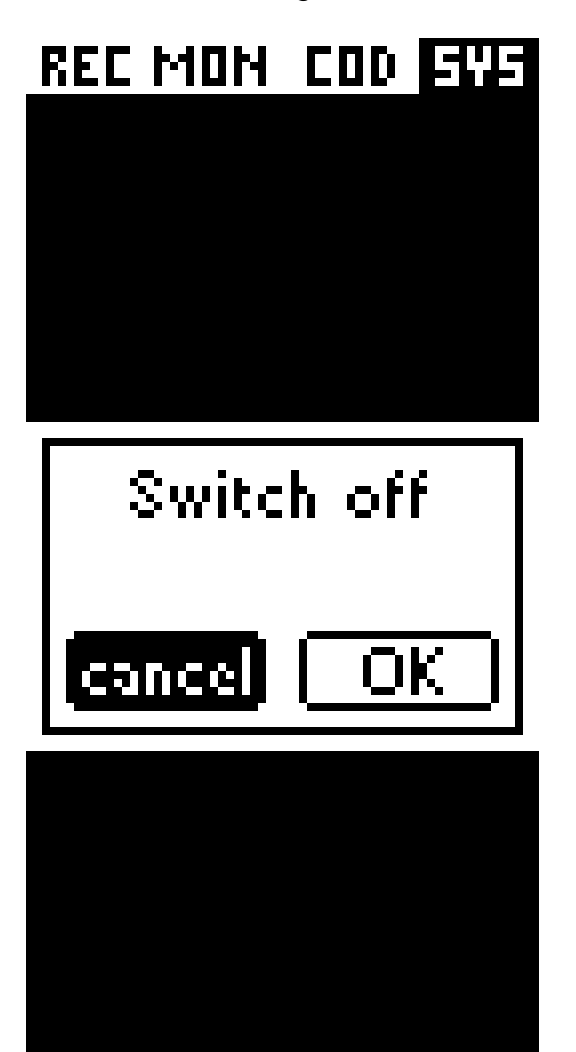

Since "cancel" is the default selection just pressing the OK button (which can happen accidentally) has no effect.

To switch off FLASHMAN II the user must first press the cursor button ▶ to select "OK" and then confirm this selection by pressing the OK button.

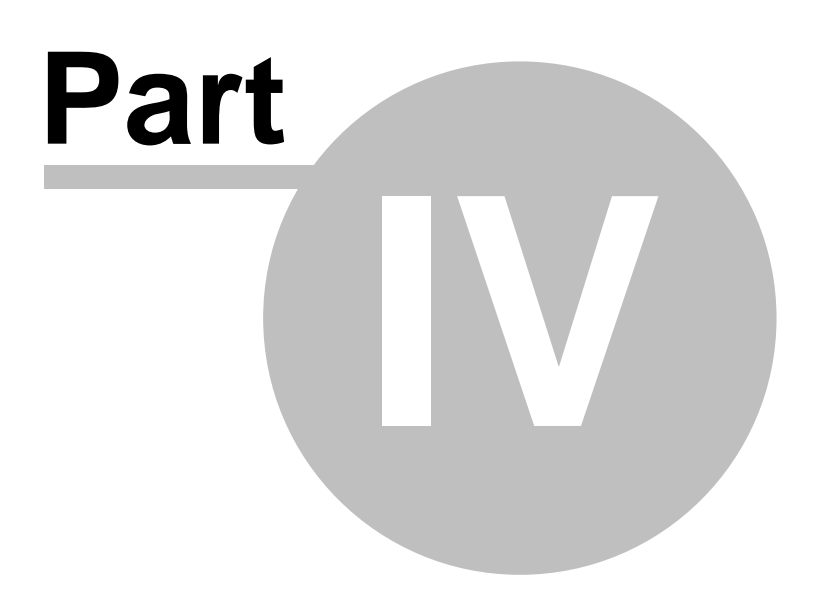

How to use for

## 4 How to use for

This chapters supplies recipes for special applications.

## 4.1 Recording during Transmission

Following steps must be done:

## a) Set Mixer

To guarantee that the right audio is recorded the appropriate mixer settings should be done at menu item <u>Monitor/Mixer</u> at item 'rec' if previously not configured.

For instance:

If just the received audio should be recorded just the levels 'rcvL' and 'rcvR' must be in a different position than 0% (left position).

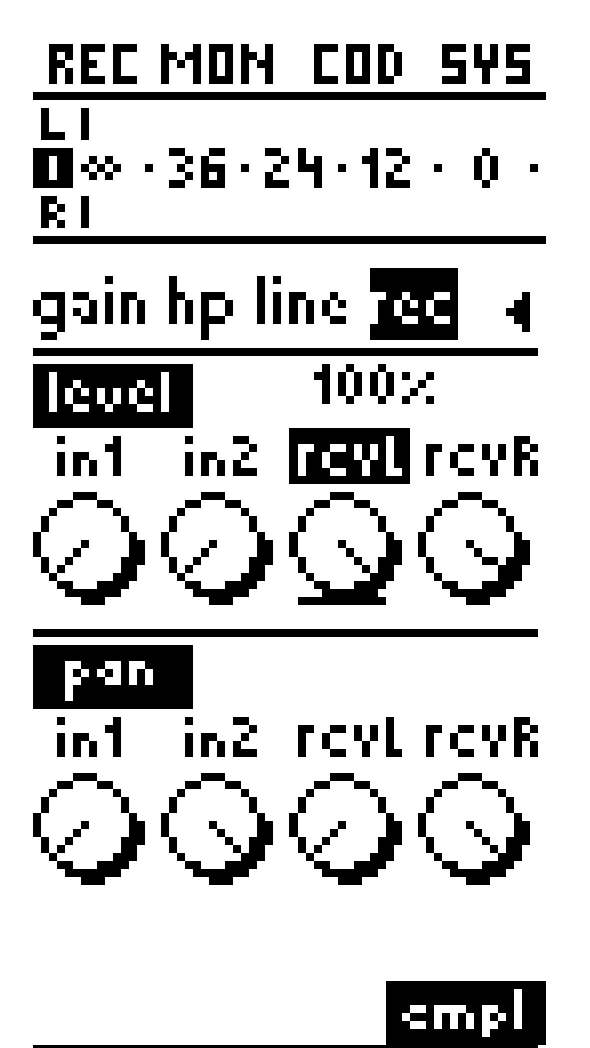

Note:
If feature 'recording during transmission' is often used a special mixer user profile can be saved.

### b) Establish connection

Establish connection by pressing the Connect button

### c) Start Recording

After transmission is established the following steps must be done:

- Select the storage media at menu item <u>Rec/Setup/Storage</u> (if multiple storage media are available)
- Start recording by pressing the Recorder button.

#### Note:

During transmission just quality 'linear 16 bit stereo' can be used.

### d) Typical Applications

- Audio logging of received audio
- 3 point interview recording (remote studio, reporter, guest)

### 4.2 Playback during Transmission

Following steps must be done:

### a) Set Mixer

To guarantee the right level ratio between live audio and playback audio the appropriate mixer settings should be done at menu item <u>Monitor/Mixer</u> at item 'send' if previously not configured.

For instance:

If just a formerly recorded file should be transmitted just the levels 'plyL' and 'plyR' should be in a different position than 0% (left position).

74

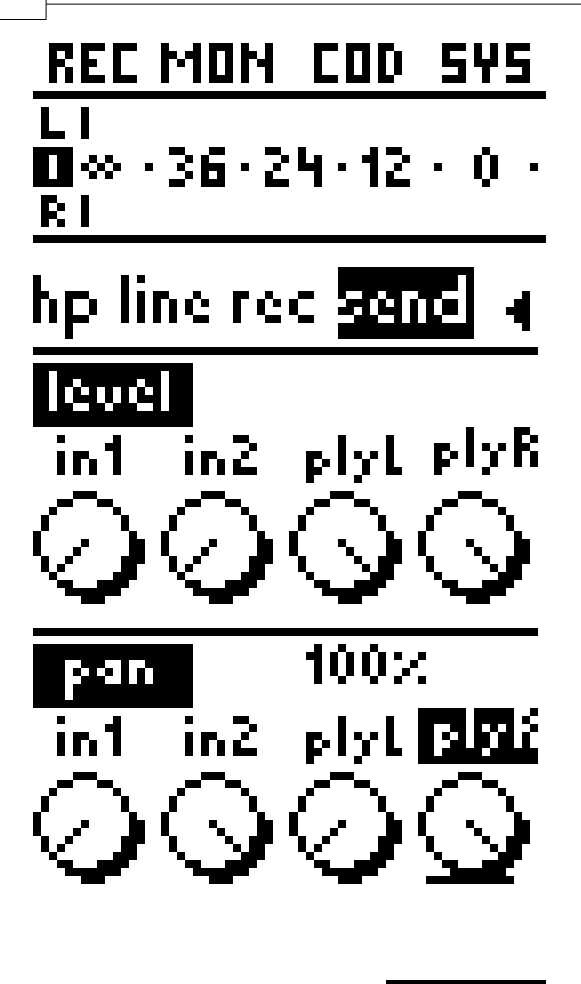

empl

#### Note:

If feature 'playback during transmission' is often used a special mixer user profile can be saved.

### b) Establish connection

Establish connection by pressing the Connect button

### c) Start Playback

After transmission is established the following steps must be done:

- Select the right file at menu item Rec/Tracks
- After selection of the right file start playback by pressing OK button twice **Note:**

During transmission just files with quality 'linear 16 bit stereo' can be used.

### d) Typical Applications

- Nice background music for your live report
- An earlier recorded report can be transmitted later

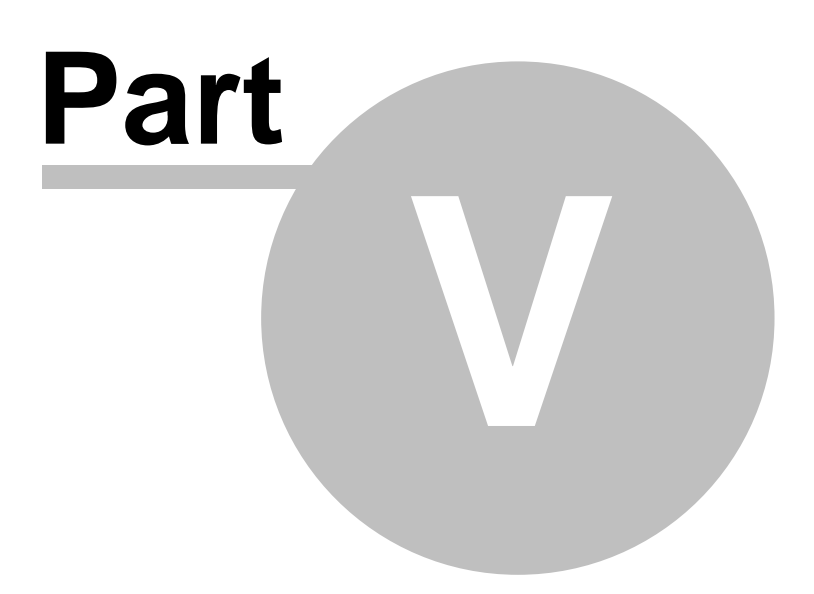

**Technical specifications** 

### 5 Technical specifications

Enter topic text here.

### 5.1 General Technical Specifications

| Audio Specification                             |                                                                 |  |
|-------------------------------------------------|-----------------------------------------------------------------|--|
| A/D. D/A converter                              | 24 Bit                                                          |  |
| Frequency range                                 | <= 10 Hz to 21.4 kHz (48 kHz, -3 dB)                            |  |
| Signal-to-Noise Ratio                           | >= 94  dB (linear PCM)                                          |  |
| Distortion Factor                               | <= 0.05%                                                        |  |
| Input Impedance                                 | > 10 kOhm                                                       |  |
| Output Impedance                                | < 100 Ohm                                                       |  |
| I /R phase difference                           | < 0.5°                                                          |  |
| Coding formats (Algorithms)                     | < 0.0                                                           |  |
|                                                 | 18 - 61 khns 8 kHz                                              |  |
| C 722                                           | 18 = 61 khne 16 kHz                                             |  |
|                                                 | 40 - 04 KUPS, 10 KHZ<br>16 - 381 khne 8 - 18 kHz                |  |
|                                                 | R = 300  kmps, 0 = 40  kmz                                      |  |
|                                                 | 0 - 320 KUPS, $0 - 40$ KUZ<br>0 - 320 khas $2 - 40$ kUz         |  |
|                                                 | 0 - 320 KUUS, 0 - 40 KMZ                                        |  |
|                                                 | 8 - 320 KUUS, 0 - 40 KTZ                                        |  |
|                                                 | 8 - 128 KUPS, 24 - 40 K⊟2<br>4054 - 00 54 - 04 54 - 20 - 40 k⊟7 |  |
|                                                 |                                                                 |  |
|                                                 |                                                                 |  |
| Enh. API-X                                      | 16bit, 20 bit, 24 bit, 32 - 48 кнz                              |  |
| File formats                                    |                                                                 |  |
| Linear (PCM), .wav                              | 16bit, 20 bit, 24 bit, 32- 48 kHz, Mono, Stereo                 |  |
| MPEG L2 "Musifile", .mst                        | 64 - 256 kbps, 24 - 48 kHz, Mono, Joint Stereo,                 |  |
|                                                 | Stereo                                                          |  |
| MPEG L3, .mp3                                   | 64 - 192 kbps, 32 - 48 kHz, iviono, joint Stereo, j<br>Stereo   |  |
| AAC (coding format loas, file format raw), .aac | 64 - 128 kbps, 48 kHz, Mono, Stereo                             |  |
| HE AACv2 (coding format loas, file format raw), | 24 - 64 kbps, 32 kHz, 44.1 kHz, Stereo                          |  |
| .aac                                            |                                                                 |  |
| Std. APT-X, .apt                                | 16bit, 20 bit, 24 bit, 128 - 384 kbps, 32 - 48 kHz              |  |
| Enh. APT-X, .apt                                | 16bit, 20 bit, 24 bit, 192 - 384 kbps, 32 - 48 kHz              |  |
| Display                                         |                                                                 |  |
| LCD                                             | Monochrome, 64x128 pixel                                        |  |
| Audio Interfaces                                |                                                                 |  |
| Mic/Line In                                     | 2xXLR, mono, 48V phantom power, balanced                        |  |
| Line Out                                        | 1x 1/4" headphone plug, stereo, unbalanced                      |  |
| Headphones                                      | 1x 1/4" headphone plug, stereo, unbalanced                      |  |
| IT interfaces                                   |                                                                 |  |
| Ethernet (IEEE 802.3)                           | 10/100 Mbps. RJ45                                               |  |
| USB                                             | A-type                                                          |  |
| USB                                             | mini USB                                                        |  |
| SOD                                             | card slot                                                       |  |
| PCMCIA                                          | card slot                                                       |  |
| IP Protocols                                    |                                                                 |  |
| RTD                                             | Audio transmission                                              |  |
| QID                                             | Initiation and termination of audio transmissions               |  |
|                                                 | File transfer undate                                            |  |
|                                                 | רוופ נומווטובו, ערטמנב                                          |  |

76

77

| HTTP                                 | Web Control                     |  |
|--------------------------------------|---------------------------------|--|
| Power Supply                         |                                 |  |
| PSU (= Power Supply Unit)            | external, 100-240V AC, 50-60 Hz |  |
| Rechargeable Battery                 | Lithium-Ion, 14V, 2000 mAh      |  |
| Charging Station                     |                                 |  |
| Environmental Conditions             |                                 |  |
| Temperature for continuous operation | 5 to +35° C (41 to 95° F)       |  |
| Temperature for short term operation | 5 to 45 ° C (41 to 113° F)      |  |
| Weight                               |                                 |  |
| Device                               | 0,75 kg                         |  |
| Battery                              | 0,20 kg                         |  |
| Power Supply                         | 0,15 kg                         |  |
| Dimensions                           |                                 |  |
| Width                                | 130 mm                          |  |
| Height                               | 180 mm                          |  |
| Depth                                | 55 mm                           |  |

79

# Index

# - 3 -

3G 53 3G/UMTS 28

### - A -

AC/DC powersupply 7 Accept mode 65 Audio configuration 41 Audio In 45 Audio media storage device 40 Automatic accept 65

# - B -

Back light 33 Back light /Audio button 33 Backlight 64 Battery charger 7 Battery recharger 10 Before start 10 Buttons 13

# - C -

CF card 8, 35, 40 Codec configuration 49 Codec settings 53, 59 Codec status 49 Codes setup 53 Coding status 52 **Communication Interface** 53 Configurations 62 Connectors 11 Contrast 64 Control keys 22 Cursor buttons 13 Cursor keys 22

# - D -

Date 65 DHCP 53 Direct dial button 28 Display 64 Display options 65 DNS 53

### - E -

Elapsed time 65 Escape key 22 Ethenet 28 Ethernet 53 Ethernet connector 11

# - F -

First start 10 FLASHMAN II case 8 Front panel user interface 18 Function buttons 13 Function keys 24

# - G -

Gateway 53 General settings 62

# - H -

Headphones volume 33 Hirose HR10 11 How to use for 72 How to use for playback during transmission 73 How to use for record during transmission 72 HSUPA 53

# - | -

IN/MENU button 13 Interface configuration 53 Interface status 49 Interfaces 11 IP 53 

LEVEL/LIGHT button

- M -

macro

Menu

Menu key

Mixer 41

Mixer profiles

Monitor 41

Name 65

- ೧ -

OK button

PC card storage

Phonebook 28

Playback button

Playing tracks 27

Quality 37, 53, 59

Playing files

- () -

- R -

PCMCIA memory card

**Playback Configuration** 

27

- P -

22

35

27

8

35

Netmask 53

- N -

Menu mode

Mix mode 45

62

Main features

Manual accept

34

Miscellaneous Settings

22

22

41

13

6

65

65

Recharger 7, 10 Reconstruction of a former scenario 62 Recorder button 24 Recorder configuration 35 Recorder setup 36 Recording 24 Recording quality 37 Recording storage device 39 Remaining time 65 RTP 53

Rechargeable battery 7

- S -

Scope of Delivery 7 SD card 35, 40 SD memory card 8 SDHC memory card 8 Serial number 65 SIP 53 STOP button 13 Stop key 22 39 Storage device Switch off 69 Switching on 22 Switching On And Off 15 System health 65 System settings 62

# - T -

**Technical specification** 76 Time 65 Transmission setup 49

#### \_ [] -

UMTS 53 UMTS card 8 USB A-Type connector 11 USB mini port 11 USB stick 8, 40 USB storage 35 Useful Accessories 8

Rebooting 15

© 2008 MAYAH Communications

| Index | 81 |
|-------|----|
|       |    |
|       |    |

# - W -

What is FLASHMAN II 6 WLAN 28 WLAN card 8